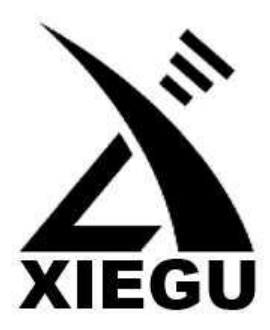

# Носимый KB SDR трансивер

# **XIEGU G-90**

# Руководство по эксплуатации

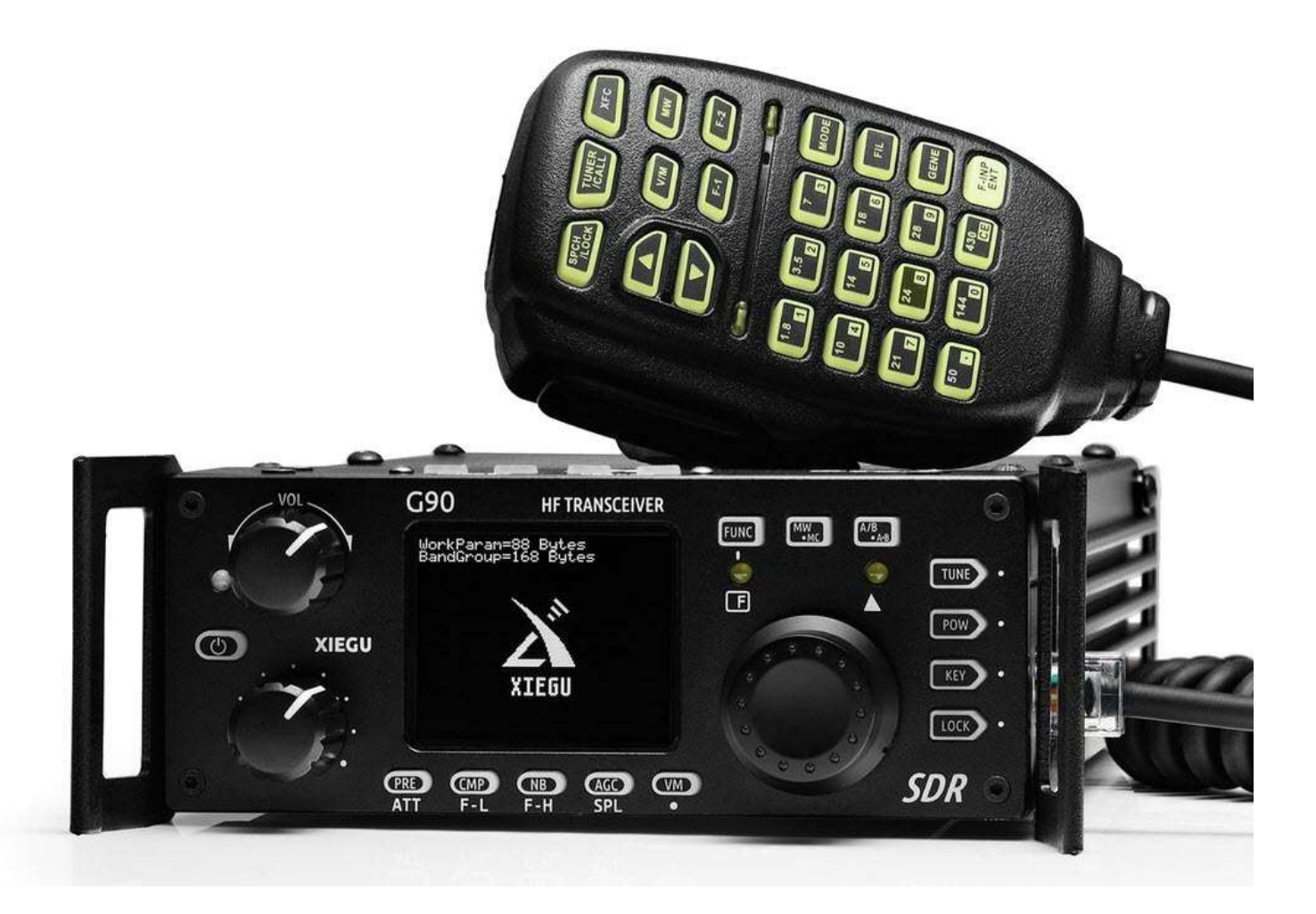

Версия руководства **1.00.04** С отдельной таблицей изменений по прошивке 1.75

#### Содержание

| Основные особенности             | 2  |
|----------------------------------|----|
| Передняя панель                  | 3  |
| Задняя панель                    | 3  |
| Боковые панели                   | 4  |
| Подключение разъемов             | 5  |
| Ручной микрофон                  | 5  |
| Подключение внешнего источника   |    |
| питания                          | 5  |
| Операции                         | 6  |
| Интерфейс дисплея                | 7  |
| Выключение / выключение          | 7  |
| Выбор рабочих диапазонов частот  | 7  |
| Выбор режима                     | 8  |
| Регулировка громкости            | 8  |
| Многофункциональная ручка        |    |
| регулировки                      | 8  |
| Регулировка мощности передачи Ро | 8  |
| Настройка рабочей частоты        | 9  |
| ATU                              | 9  |
| Функциональные кнопки            | 10 |
|                                  |    |

| Настройка SPL и VFO                 | . 11 |
|-------------------------------------|------|
| Связь в режиме CW                   | . 11 |
| Auto pager CW                       | . 11 |
| Сканер SWR                          | 12   |
| Цифровой фильтр                     | 12   |
| Выбор линейного входа / выхода      | 12   |
| Канал памяти MW                     | 12   |
| Предварительное название канала ТАG | 12   |
| Настройка позывного интерфейса      |      |
| загрузки CALL                       | 13   |
| Подключение к компьютеру для обмен  | а    |
| данными                             | 13   |
| Советы по управлению компьютером    | 13   |
| Данные о напряжении диапазонов      | 13   |
| Технические характеристики          | 14   |
| В упаковке                          | 14   |
| Схема подключения G90 и ХРА125В     | 15   |
| Интерфейс платы расширения СЕ-19    | 15   |
|                                     |      |

### Основные особенности

G90 - это портативная КВ-радиостанция с SDR-архитектурой и встроенным автоматическим антенным тюнером и выходной ВЧ мощностью 20 Вт предназначена для радиолюбителей. Это новый член семейства продуктов Xiegu и первая модель серии G.

- Возможности трансивера:
- Отсек управления и радиостанция могут быть разделены
- 24-битный размер данных при частоте дискретизации 48 кГц, отличная производительность передачи и широкие возможности настройки функций
- Высокопроизводительный узкополосный преселектор ESC
- Охватывает диапазон частот 0,5 ~ 30 МГц, три рабочих режима SSB / CW / AM / FM\*1
- 1,8-дюймовый цветной TFT-экран с высокой яркостью
- Дисплей спектроанализатора с пропускной способностью ± 24k, дисплей водопада
- Программно-определенный узкополосный фильтр (режим СW: 50 Гц)
- До 20 Вт ВЧ мощности
- Встроенный автоматический антенный тюнер
- Разнообразные интерфейсы. В частности, выход I/Q основного диапазона частот позволяет ему взаимодействовать с любым внешним устройством, которое может обрабатывать сигналы I/Q, включая приложения на основе звуковых карт или ПО для ПК, такие как XDT1.

Прежде чем использовать это устройство, внимательно прочитайте это руководство, чтобы полностью понять метод работы G90.

\* 1: режим FM можно включить только тогда, когда используется контроллер GSOC.

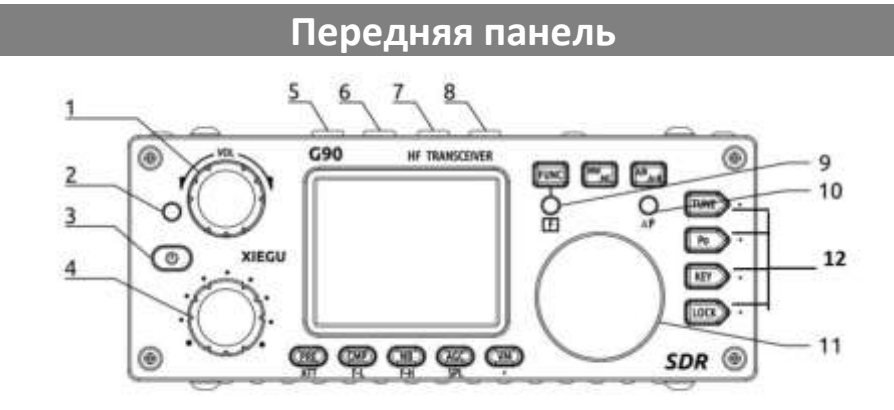

#### 1. Регулятор громкости

Поворачивая, регулируете +/- громкость. Короткое нажатие - переключение в режим выхода на наушники.

#### 2. Индикатор состояния питания/приема/

#### передачи.

Состояние ожидания/приема, светит желтозеленым; Статус передачи отображается красным;

#### 3. Выключатель питания

В выключенном состоянии нажмите для включения. Во включенном состоянии нажмите, чтобы выключить.

#### 4. Многофункциональная ручка регулировки

По умолчанию при повороте этой ручки шаг будет 100 кГц. Нажмите и удерживайте эту ручку, чтобы переключиться на функцию пользовательских настроек.

#### 5-6. Переключение режимов

#### 7-8. Переключение диапазонов

#### 9. Кнопка и индикатор режима FUNC

Выбор второй функции кнопок. Этот индикатор светится, когда кнопкой FUNC выбрана вторая функция кнопок.

#### <u>10. Кнопка и индикатор режима $\Delta F$ </u>

Функция расстройки

#### 11. Основная ручка настройки

Использование этой ручкой изменит текущую частоту.

#### 12. Функциональные кнопки

Определения и функции этих кнопок подробно описаны в разделе «Управление»

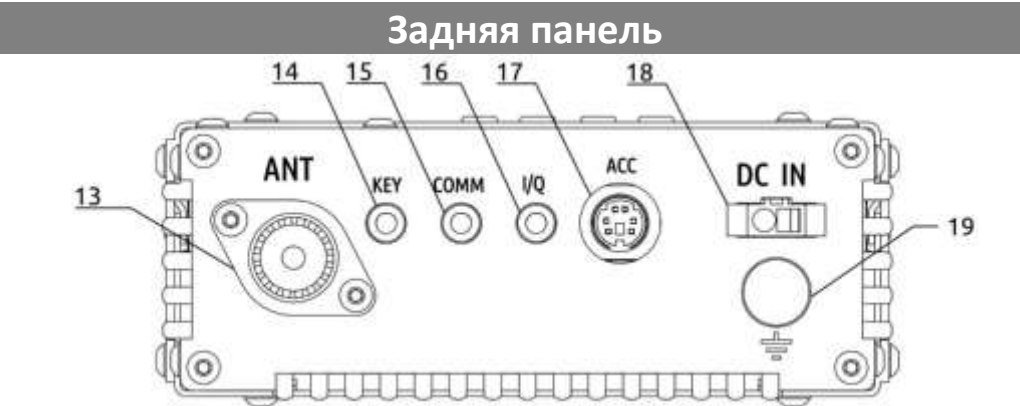

#### 13. Разъем антенны

Тип SL16-K , импеданс  $50\Omega_{\circ}$ 

Представляет собой стереоразъем 3,5 мм для подключения к ручным/автоматическим телеграфным манипуляторам.

Схема подключения телеграфного ключа, как показано:

#### 14. Разъем ключа CW

Боковые панели

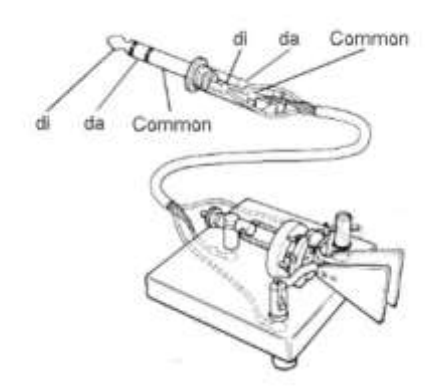

#### 15. Разъем СОММ

Использование для ПК и обновлений прошивки

#### 16. Разъем выходного сигнала I/Q

Представляет собой 3,5-мм стереоразъем для вывода сигнала «I/Q».

#### 17. Разъем АСС

Представляет собой 8-контактный разъем мини-DIN, для подключения аксессуров.

#### 18. Разъем питания постоянного тока

Для подключения внешнего источника питания постоянного тока.

Круглое отверстие - «-», квадратное отверстие - «+».

#### 19. Терминал заземления

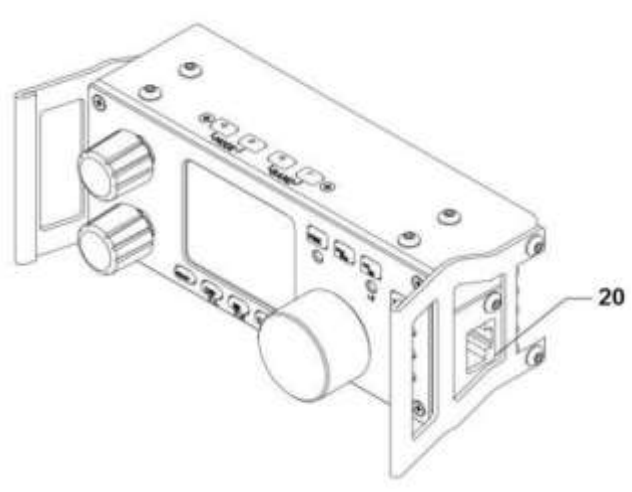

# <u>20. Разъем MIC (на правой стороне блока</u> управления)

Разъем для подключения многофункциональ-ного микрофона.

# <u>21. Разъем наушников (на левой стороне</u> блока управления)

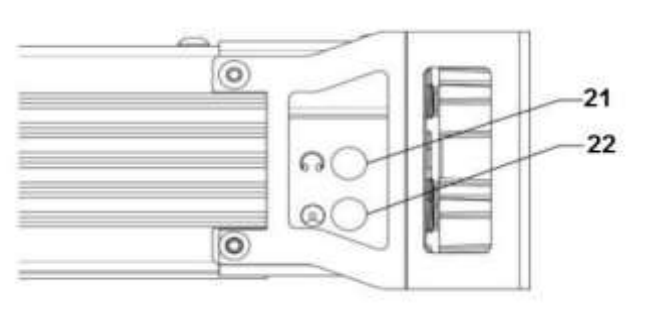

Это 3,5-мм стереоразъем (3-контактный) для подключения наушников.

# 22. Разъем для ПК и аксессуаров (на левой стороне блока управления)

Обновление прошивки для контроллера или другие возможности.

#### Подключения разъемов

#### 1. Разъем МІС

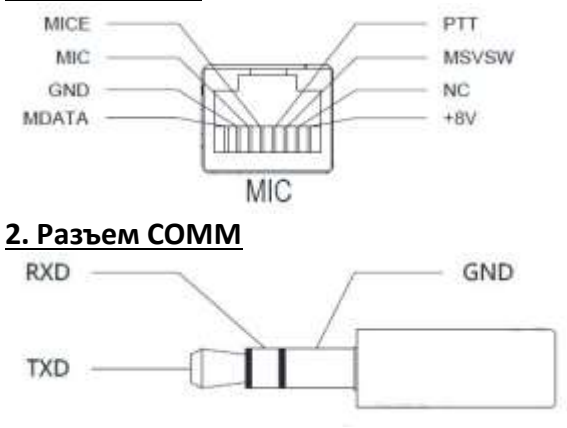

#### 3. Разъем наушников

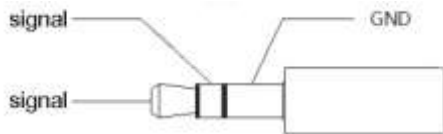

4. Разъем АСС

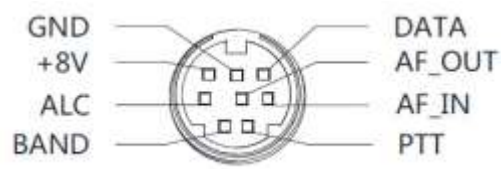

### Ручной микрофон

| <u>1 LOCK</u>               | Кнопка блоки  |
|-----------------------------|---------------|
| <u>2 PTT</u>                | Кнопка управл |
|                             | передачей     |
| <u>3 UP/DOWN</u>            | Кнопка частот |
| <u> 4 Индикатор приема/</u> | Индикатор ра  |
| передачи                    | микрофона     |
| <u>5 Цифровая</u>           | Область цифр  |
| <u>клавиатура</u>           | клавиатуры    |
| <u>6 FIL</u>                | Выбор фильтр  |
| 7 MODE                      | Выбор режим   |
| <u> 8 Индикатор функций</u> | -             |
| <u>9 Кнопка функций</u>     | Кнопка опреде |
| <u>10 MW</u>                | Операция хра  |
| <u>11 V/M</u>               | Переключение  |
|                             | канала        |
| <u>12 XFC</u>               | -             |
| <u>13 TUNER</u>             | Нажмите и уде |
|                             | чтобы включи  |
|                             | встроенного а |

ровки ления ы «+» или «-» боты ручного овой а а работы

еления F1/F2 нения е частоты/

ерживайте, ть настройку встроенного автоматического антенного тюнера.

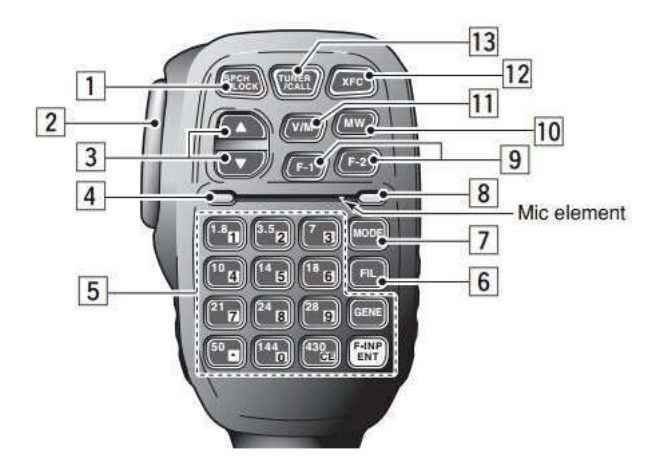

#### Подключение внешнего источника питания

G90 может использовать внешний источник питания постоянного тока 13,8 В. Источник питания постоянного тока должен обеспечивать токовую нагрузку не менее 10А. Прилагаемый шнур питания можно использовать для подключения радиостанции к источнику питания постоянного тока.

При подключении источника питания постоянного тока, пожалуйста, аккуратно подключите в соответствии со следующим рисунком, чтобы избежать обратной полярности источника питания.

Красный провод подключен к положительному полюсу источника питания, а черный провод подключен к отрицательному полюсу источника питания.

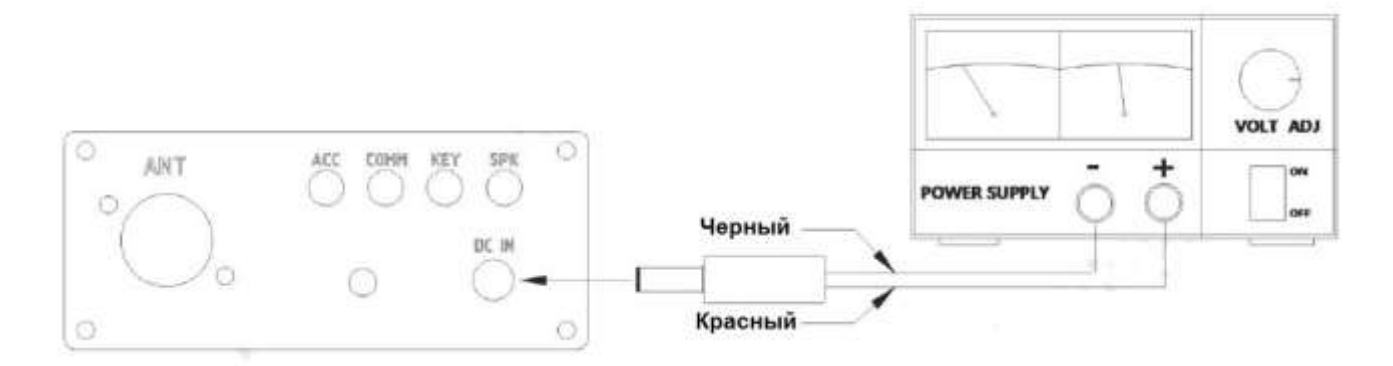

Когда G90 использует внешний источник питания, чтобы предотвратить попадание внешних помех в радиостанцию через линию электропередачи или чтобы радиочастотные помехи из радиостанции не излучались наружу через линию электропередачи, можете надеть разборное ферритовое кольцо ЕМС на линию электропередачи. Установите кольцо как можно ближе к разъему питания.

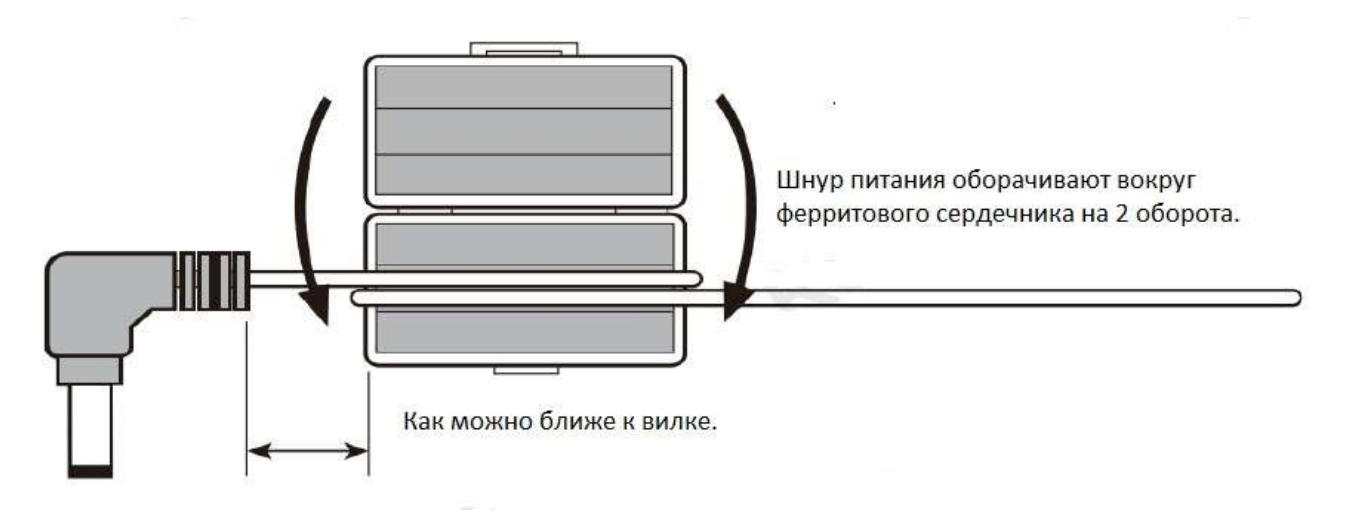

- При использовании внешнего источника питания тщательно проверяйте полярность шнура питания и не изменяйте полярность.
- Ограниченная гарантия на эту радиостанцию не включает повреждения, вызванные ошибкой подключения внешнего источника питания или повреждением, вызванным неправильным напряжением питания.

#### Операции

G90 использует кнопку быстрого выбора режима для включения или отключения различных функций. Все функции распределены по каждой функциональной кнопке (или по второй функции). Все функции включаются или выключаются или настраиваются и отображаются или напоминаются в соответствующей области на экране дисплея.

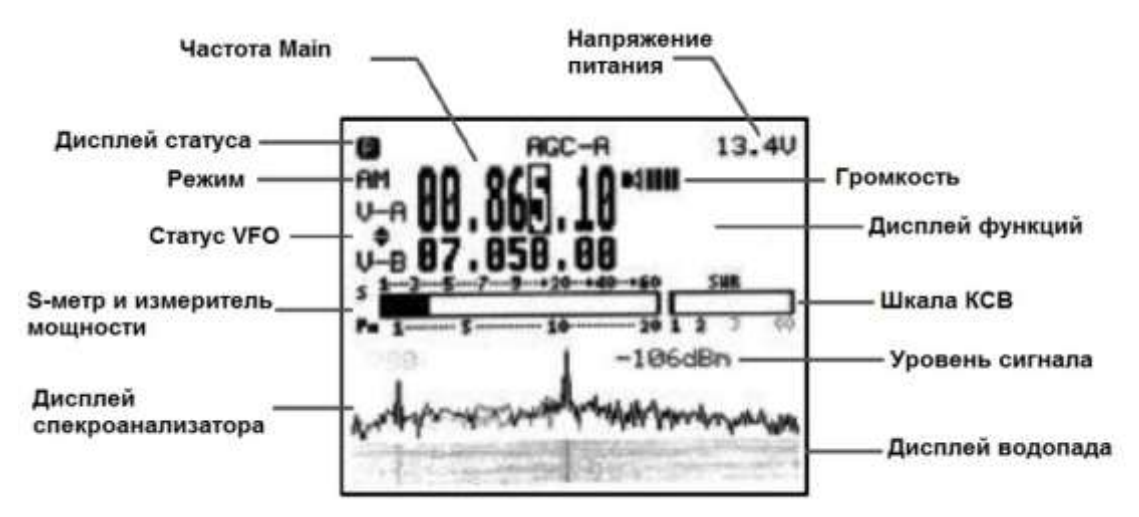

Интерфейс дисплея выглядит следующим образом

Чтобы вы могли как можно полнее овладеть функциями и навыками радиостанции G90, ознакомьтесь с руководством по эксплуатации данного тарнсивера.

#### Включить/выключить трансивер

Включить: нажмите кнопку . Выключить: в включенном состоянии удерживать нажатой кнопку . 1 секунду。

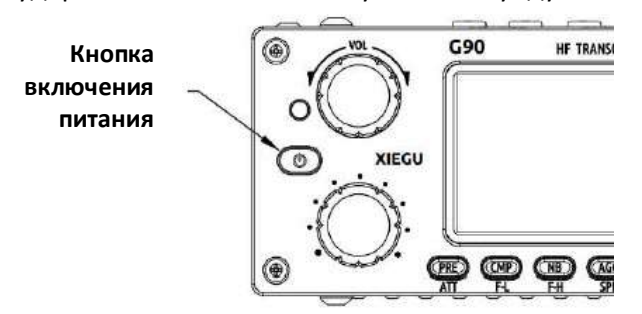

#### Отключить работу экрана:

Во включенном состоянии кратко нажмите кнопку включения, чтобы выключить дисплей. Другие функции трансивера все еще работают. Нажатие любой кнопки или поворот регулятора приведет к пробуждению активности дисплея.

#### Выбор рабочего диапазона частот

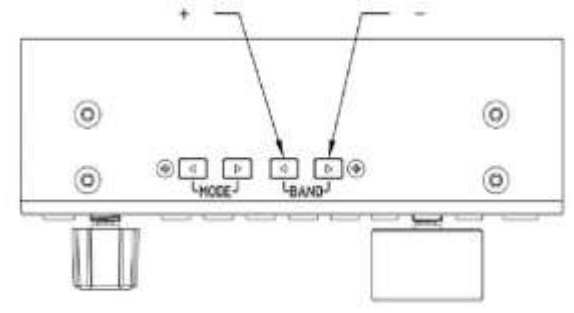

Общий частотный диапазон G90 охватывает от 0,5 до 30 МГц. Любительские частоты делятся на несколько диапазонов, и переключение может выполняться различными способами.

Метод работы:

 Нажатием на кнопки BAND "<" или ">", переключитесь на следующий или предыдущий рабочий диапазон.

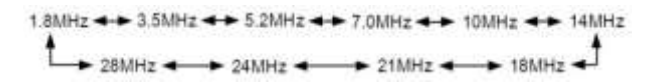

- Каждый любительский диапазон имеет определенную пользователем полосу частот. При переключении полосы вы увидите эту настраиваемую полосу.
- Открыт ли диапазон 60 метров, это зависит от различных законов разных стран (или регионов).
- Разные версии трансиверов имеют разные частотные распределения, в зависимости от законов разных стран (или регионов).
- VFO-A и VFO-B два независимых режима VFO, которые можно установить в разные рабочие состояния. Проверьте пожалуйста [VFO Settings].

#### Выбор режима

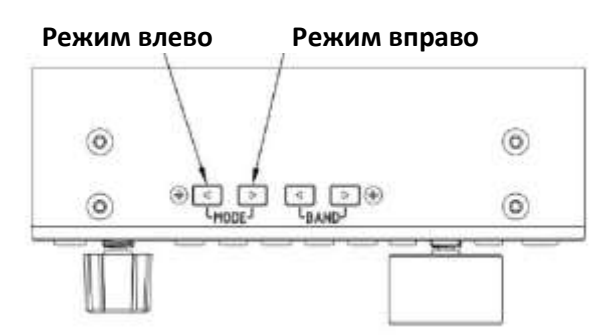

Нажмите кнопки [MODE]. Переключение режимов, проходит в соответствии со следующим переключением фиксированного порядка:

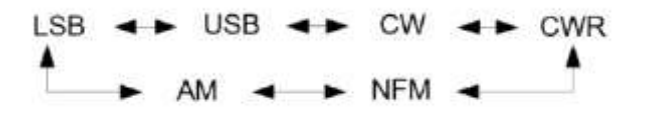

• Режим FM можно включить только при использовании с контроллером GSOC.

#### Регулятор громкости

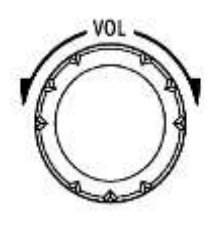

Режим динамика:

Поверните ручку регулировки громкости влево или вправо, чтобы установить уровень громкости.

Режим наушников :

Кратко нажмите ручку регулировки громкости, чтобы войти в режим наушников.

Поверните ручку регулировки громкости влево или вправо, чтобы установить уровень громкости гарнитуры.

#### Режим VOX вкл/выкл:

Нажмите и удерживайте регулятор громкости в течение 3 секунд, чтобы включить или выключить функцию VOX. (По умолчанию эта функция не активирована.) При использовании порта входа/выхода АF разъема АСС установите соответствующий уровень громкости в системном меню.

#### Многофункциональная ручка регулировки

Многофункциональная ручка предоставляет несколько опций управления и может настраивать функции.

Многофункциональный регулятор

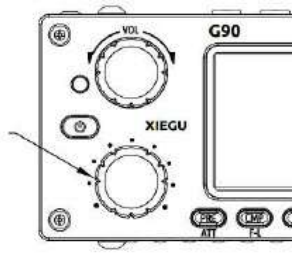

Метод работы:

- 1. По умолчанию: шаг частоты 100 кГц.
- 2. Короткое нажатие: активировать элемент SQL, чтобы настроить глубину шума SQL.
- 3. Удерживать нажатой: перейти в меню пользовательских функций, поверните главный регулятор, чтобы выбрать соответствующую функцию, и коротко «SAVE», чтобы нажмите клавишу определить, выбор этой функции.

В этот момент функция назначается на многофункциональную ручку регулировки.

Возможны следующие настраиваемые функции:

- 1. Частота шага 100 кГц
- 2. Уровень SQL, настройка шумоподавления
- 3. Уровень Ро, настройка мощности передачи
- 4. Key Speed, настройка скорости автоматического ключа
- 5. FFT Scale, настройка опорного уровня спектроанализатора.

#### Настройка уровня выходной ВЧ мощности Ро

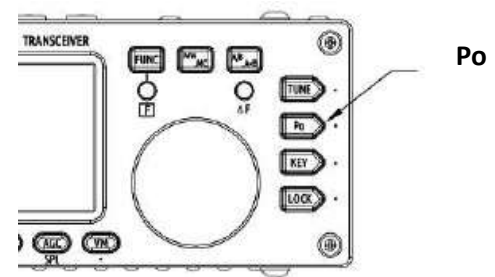

Метод работы :

 Кратковременно нажмите кнопку [Ро], чтобы войти в состояние настройки мощности, в правой части области показа функций экрана отобразится значение настроек мощности.

- Вращайте многофункциональную ручку регулировки для настройки мощности с шагом 1 Вт.
- При первом использовании трансивера G90 без понимания текущего состояния подключенной антенны минимизируйте установленное значение мощности передатчика.

#### Установка рабочей частоты

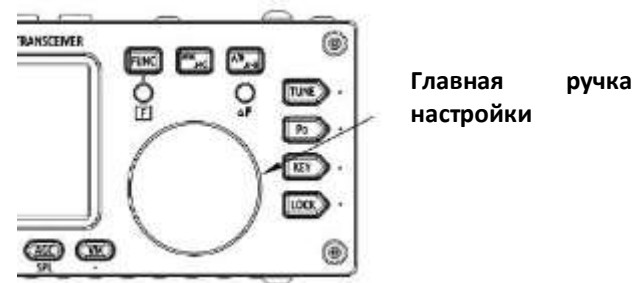

Есть два способа установить рабочую частоту G90, которая заключается в использовании для установки частоты основной ручки и многофункциональной ручки.

Метод работы :

- 1. Установка частоту с помощью основной ручки
  - Коротко нажмите основной регулятор, выберите 100 Гц, 1 кГц, 10 кГц Шаговый.
  - Вращайте основной регулятор, чтобы установить частоту текущего шага.
- 2. Установка частоту с помощью многофункциональной ручки
  - Нажмите кнопку [F-INP ENT] на ручке, G90 войдет в состояние установки частоты, курсор будет мигать в первой позиции слева от бита отображения частоты;
  - Введите значения частоты, которые вы хотите установить, а затем снова нажмите кнопку [F-INP ENT], чтобы завершить настройку частоты.

**Пример:** установка текущей частоты 14.09000 МГц, и порядок нажатия клавиш:

- 1. Сначала нажмите кнопку [F-INP ENT];
- Нажмите цифровые кнопки в последовательности [1] [4] [.] [0] [9] [0] [0] [0];
- 3. Снова нажмите кнопку [F-INP ENT], чтобы завершить настройку.

#### Автоматический антенный тюнер

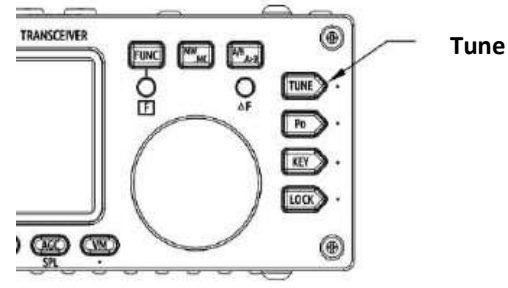

В трансивер G90 интегрирован эффективный автоматический антенный тюнер, который может помочь вам быстро настроить и отладить вашу антенну.

- Короткое нажатие на кнопку [TUNE], подключит встроенный антенный тюнер, и логотип «TUNE» будет отображаться в верхней части экрана.
- Для антенной настройки нажмите кнопку [TUNE] на 1 секунду, и будет активирована функция авто-настройки ATU. Трансивер автоматически возвращается в статус приема после завершения настройки.

#### Совет:

- После краткого нажатия кнопки [TUNE] в верхней части экрана появится значок антенны, указывающий, что функция автоматического антенного тюнера включена, но автоматическая настройка антенного тюнера не была запущена.
- Чтобы использовать встроенный автоматический антенный тюнер, необходимо выполнить настройку один раз после включения функции автоматического антенного тюнера.
- Если вы начнете передачу после настройки, в верхней части экрана появится значок «SWR» и начнет мигать, что означает, что КСВ текущей антенны все еще велик и его необходимо перенастроить.
- Когда антенна резонансна в текущем диапазоне, обязательно отключите функцию автоматического антенного тюнера.
- При использовании штыревой антенны и включении встроенного антенного тюнера для настройки можно создавать сильные радиочастотные помехи для электронных устройств.

#### Функциональная кнопка FUNC

Общие функции трансивера распределены по различным функциональным клавишам, но некоторые функциональные клавиши имеют вторую функцию.

Когда функция выбрана, поверните главный регулятор, чтобы установить значение.

Работа второй функции:

 Сначала нажмите кнопку [FUNC], засветится индикатор «F», затем нажмите соответствующую функциональную кнопку.

- Нажмите кнопку [FUNC] еще раз, чтобы выйти из второй функции. В это время индикатор «F» не светится.
- В любой функции (включая вторую функцию FUNC) нажмите основную ручку, чтобы выйти из настроек функции и вернуться в основной интерфейс.

| Кнопка   | Func1 (нажать кратко) Func2 (FUNC +)                                                                  |                                             | Нажать и                                   |
|----------|----------------------------------------------------------------------------------------------------|---------------------------------------------|--------------------------------------------|
|          |                                                                                                    |                                             | удерживать                                 |
| PRE/ATT  | PRE - АТТ прямое подключение                                                                          |                                             |                                            |
| CMP/F-L  | Включить сжатие голоса на передачу Выбор цифрового фильтра частот F- L                                |                                             |                                            |
| NB/F-H   | Включите подавитель импульсных помех Выбор частоты цифрового фильтра F-H                              |                                             |                                            |
| AGC/SPL  | PL         Цикл AGC - AGC-S AGC-F - AGC-A         Включить режим работы с разнесе-<br>нными частотами |                                             |                                            |
| VM       | Переключить режима частоты или режима Не определено канала                                            |                                             |                                            |
| MW/MC    | Включить хранилище каналов                                                                            | Включить режим очистки канала               |                                            |
| А/В. А>Б | Переключение между VFO-А и VFO-В                                                                      | Скопировать текущий VFO в фоновый<br>VFO    |                                            |
| TUNE     | Включить/выключить функцию настройки<br>антенны                                                       |                                             | Начать<br>настройку<br>антенного<br>тюнера |
| POW      | Настройка мощности передачи POWER                                                                     | MIC GAIN Настройка усиления<br>микрофона    |                                            |
|          | SWR THR Порог защиты от превышения КСВ                                                                | INPUT Выбор голосового входа                |                                            |
| KEY      | SPEED Настройка скорости автоматического<br>ключа                                                     | CW Volume Настройка громкости Side-<br>tone |                                            |
|          | M/L/R Ручной/автоматический левый и правый режим переключения                                         | CW TONE Настройка частоты Side-tone         |                                            |
|          | MODE iambic Переключение режимов A/B                                                                  |                                             |                                            |
|          | QSK Вставить/не вставить выделение                                                                    |                                             |                                            |
|          | QSK Time Настройка времени вставки                                                                    |                                             |                                            |
| LOCK     | 5-уровневая настройка яркости подсветки<br>экрана                                                     | Настройка опорного уровня SCALE<br>Spectrum | Блокировка<br>кнопок,<br>ручек             |

Таблица функций кнопок

### Настройки работы с разносом частот SPL и VFOA/В

Внутри трансивера G90 есть два независимых VFO. Мы можем установить разные частоты и режимы отдельно. С функцией SPL удобно реализовать операцию раздельного приема.

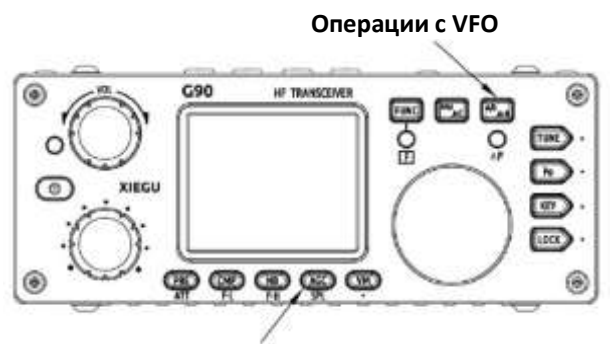

Операции с SPLIT

Настройка VFO:

1. Нажмите кнопку [A/B A>B] для переключения между VFO-A и VFO-B.

2. При переключении в нужное состояние VFO, вы можете установить текущую рабочую частоту VFO, режим и другие настройки.

Сплит SPL метод работы:

- 1. Сначала установите частоту режим И приема (VFO-A);
- 2. Затем настройте частоту и режим передачи (VFO-B);
- 3. Используйте вторую функцию кнопки [AGC/SPL],
- 4. Включение функции SPL для включения режима раздельного трансивера.

Вы можете в полной мере использовать VFOA/В для установки различных частот или режимов и переключаться между двумя частотными точками в режиме реального времени.

| Связь в ре                                                                                                    | жиме CW                                                                                                    |
|----------------------------------------------------------------------------------------------------|----------------------------------------------------------------------------------------------------|
| Работайте с помощью ручного ключа или<br>автоматического манипулятора.<br>Ключ                                                                                                    | <ul> <li>Метод работы:</li> <li>1. Вставьте штекер ключа (трехконтактный) в разъем КЕҮ;</li> <li>2. Нажмите кнопку [MODE], чтобы переключить режим на CW (или CWR);</li> <li>3. Откройте функцию QSK в функции кнопки [KEY] и установите соответствующее время QSK;</li> <li>4. Нажмите кнопку CW, чтобы проводить связи CW.</li> </ul> |
| Режим тренажера<br>Вы можете использовать G90 в качестве тренажера<br>для обучения телеграфу.<br>Метод работы следующий: в функции кнопки [KEY]<br>функция QSK отключена. В этом состоянии, когда<br>нажат ключ, трансивер издает тональный звуковой<br>сигнал, но не излучает CW сигналы в эфир. | Функция кнопки [KEY] содержит элементы<br>настройки, которые обычно используются при<br>радиосвязи в режиме CW:<br>• SPEED<br>• K-R/L<br>• lambic A/B<br>• QSK                                                                                                    |
| <u>Автоматический CW вызов MSG1 ~ MSG3</u>                                                                                                    | Хост G90 предоставляет 4 набора                                                                                                    |

(еще не реализован, необходимо использовать контроллер GSOC)

предустановленного телеграфного текста для автоматического вызова в режиме CW. Метод работы: не определен.

#### Сканер SWR (КСВ)

Радиостанция G90 оснащена функцией сканирования коэффициента стоячей волны антенны, которая может определить параметры КСВ текущей антенны и удобна для пользователя для настройки антенны.

Метод работы :

- 1. Используйте вторую функцию кнопки [Po], чтобы запустить измерение КСВ
- 2. После прекращения сканипрования, процесс автоматически завершается.

Результат сканирования может иметь определенную ошибку, и пригоден только для временного использования. Для точного измерения данных стоячей волны антенны используйте профессиональное устройство для анализа антенны.

#### Цифровой фильтр

G90 оснащен встроенным изменяемым цифровым фильтром, который реализует функцию узкополосного фильтра для улучшения идентификации сигнала.

Метод работы:

- 1. Нажмите кнопку [CMP/F-L] и вторую функцию кнопки [NB/F-H];
- Вращая основной регулятор, установите нижний предел частоты цифрового фильтра и далее верхний предел частоты, повторяйте настройки пока пользовательский опыт не будет соответствующим;

Вы можете настроить параметры фильтра в соответствии со своими предпочтениями прослушивания, чтобы получить наилучшие впечатления.

#### <u>Линейный вход/выход</u>

G90 оснащен внешним интерфейсом линейного входа. При обмене данными с компьютером или внешним модемом для передачи данных соответствующие элементы ввода/вывода должны быть выбраны правильно.

Метод работы:

1. В системном меню, используя линейный вход порта ACC, выберите: AUX LINE IN.

Установите соответствующую громкость входа.

 В системном меню выберите: AUX AFOUT VOLUM, чтобы установить соответствующую выходную громкость

Когда идет цифровая связь и аудиовход осуществляется через порт АСС, убедитесь, что громкость линейного входа достаточна.

#### <u>Сохранения канала MW, очистка канала</u> <u>MC</u>

Сохранения канала:

- В режиме VFO настройте необходимую частоту, режим, состояние расширенных функций и другие параметры
- 2. Нажмите кнопку [MW/MC], чтобы начать операцию сохранения канала
- Вращайте основной регулятор, чтобы выбрать номер канала для сохранения, и коротко нажмите основной регулятор, чтобы завершить сохранение канала
- Если текущий канал сохранил информацию, использование этого номера канала для хранения снова очистит информацию о предыдущем канале и сохранит информацию о текущем канале.

Просмотр канала:

- 1. Если вы нажмете кнопку [VM] на панели в режиме VFO, вы войдете в режим канала;
- 2. Вращайте основной регулятор, чтобы переключить текущий канал.

Очистка каналов:

- В режиме канала используйте вторую функцию кнопки [MW/MC], чтобы запустить функцию очистки канала;
- В этот момент номер канала начинает мигать. Поверните основной регулятор на соответствующий номер канала и нажмите основной регулятор, чтобы завершить очистку канала.

#### **ТАG - название канала**

(необходимо использовать с контроллером GSOC)

Сохраненные каналы могут быть названы тегами, состоящими из букв и цифр.

Метод работы: не определен.

# Настройка позывного в интерфейсе загрузчика CSN

G90 может установить информацию о позывном, отображаемую в интерфейсе загрузки.

Метод работы

- Нажмите и удерживайте кнопку [FUNC], чтобы перейти в меню настройки системы, и выберите функцию [CALL SIGN], чтобы перейти в редактор позывных.
- В редакторе, после редактирования позывного, сохраните заданное текстовое содержимое и вернитесь в нормальное рабочее состояние.
- При повторном включении загрузочный интерфейс отобразит отредактированный позывной.

#### Подключение к компьютеру для радиосвязи

Трансивер G90 может быть подключен к компьютеру для выполнения различных обменов данными с соответствующим компьютерным программным обеспечением.

Способ подключения:

- Подключите аудио выход/вход компьютера к G90 через порт ACC (MINI-DIN8).
- Вставьте кабель передачи данных в порт СОММ, подключите G90 к компьютеру и убедитесь, что драйвер компьютера для кабеля передачи данных установлен правильно. Программное обеспечение для

ПК может управлять приемопередатчиком G90;

- Отрегулируйте громкость G90 и громкость входа/выхода порта ACC на соответствующую. Соблюдайте программный интерфейс, чтобы избежать слишком большой амплитуды звуковой частоты и невозможности связи.
- Выберите соответствующий режим работы для передачи данных.

Для предотвращения помех радиостанция и компьютер должны быть хорошо заземлены. Пожалуйста, установите ферритовое кольцо на кабель передачи данных и аудиокабель и установите его как можно ближе к радиостанции.

#### Советы по управлению компьютером

G90 использует стандартный набор команд CIV. Вы можете использовать стандартные инструкции этого набора команд для удаленного управления трансивером. Его также можно использовать для настройки команд управления другого программного обеспечения для управления G90.

#### Данные о напряжении диапазонов

Порт АСС G90 предоставляет данные о каждом диапазоне частот. Данные диапазона могут управлять периферийным устройством, чтобы автоматически переключать диапазон или делиться информацией диапазона с другими устройствами.

Подробности в таблице ниже:

| Диапазон | Напряжение | Диапазон | Напряжение | Диапазон | Напряжение | Диапазон | Напряжение |
|----------|------------|----------|------------|----------|------------|----------|------------|
| 1,8 МГц  | 230 мВ     | 7 МГц    | 920 мВ     | 18 МГц   | 1610 мВ    | 28 МГц   | 2300 мВ    |
| 3,5 МГц  | 460 MB     | 10 МГц   | 1150 мB    | 21 МГц   | 1840 MB    | 5,0 МГц  | 690 MB     |
| 14 МГц   | 1380 мВ    | 24 МГц   | 2070 мВ    | /        | /          | /        | /          |

| Общие параметры       |                          |  |  |
|-----------------------|--------------------------|--|--|
| Диапазон частот       |                          |  |  |
| Приема:               | 0,5 МГц-30 МГц           |  |  |
| Передачи:             | 160-10М (только любите-  |  |  |
|                       | льские диапазоны)        |  |  |
| Режимы:               | A1A (CW), A3E (AM), J3E  |  |  |
|                       | (USB / LSB), F3E (FM)    |  |  |
| Минимальный шаг:      | 10 Гц                    |  |  |
| Сопротивл. антенны:   | 50 Ом                    |  |  |
| Диапазон рабочих      |                          |  |  |
| температур:           | 0°C - +50°C              |  |  |
| Стабильность частоты: | ± 10 ppm в течение 10–60 |  |  |
|                       | минут после включения    |  |  |
|                       | питанияпри 25°C ± 1 ppm  |  |  |
| Напряжение            | 10,5-16,5 B DC,          |  |  |
|                       | отрицательное заземление |  |  |
| Ток потребления       |                          |  |  |
| Прием:                | 500 мА @ Макс            |  |  |
| Передача:             | 8 А @ Макс               |  |  |
| Размеры:              | 120 * 45 * 210 мм        |  |  |
| Bec:                  | около 1,63 кг            |  |  |

Передатчик

20 BT (SSB / CW / FM)

200-10 кОм (обычно 600

5 BT (AM Carrier)

Цифровой

≥50 дБ

≥40 дБ

0м)

#### Технические характеристики

| Приемник               |                         |        |  |  |
|------------------------|-------------------------|--------|--|--|
| Тип схемы              | ZIF                     |        |  |  |
| Подавление соседнего   | ≥60 дБ                  |        |  |  |
| канала                 |                         |        |  |  |
| Подавление боковой     | ≥60 дБ                  |        |  |  |
| полосы                 |                         |        |  |  |
| Чувствительность*      | SSB/CW/FM               | AM     |  |  |
| 1,0-1,79999 МГц :      | -                       | 10 мкВ |  |  |
| 1,8-27,9999 МГц:       | 0,25 мкВ                | 2 мкВ  |  |  |
| 28-30 МГц:             | 0,25 мкВ                | 2 мкВ  |  |  |
|                        |                         |        |  |  |
| Д/Д:                   | 70 дБ                   |        |  |  |
| Избирательность по ПЧ: | 60 дБ                   |        |  |  |
| Аудиовыход:            | 0,5 BT (8 Om ≤ 10% THD) |        |  |  |
| Аудио выходное         |                         |        |  |  |
| сопротивление:         | 4-16 Ω                  |        |  |  |

\*PRE = включен, ATT = выключен, NB = выключен, NR = выключен, SSB/CW/AM = 10 дБ S/N, FM = 12 дБ SINAD

Для вышеуказанных параметров мы можем вносить изменения без предварительного уведомления.

Диапазон рабочих частот трансивера будет зависеть от версии прошивки, пожалуйста, проконсультируйтесь с вашим дилером.

#### Аксессуары и опции

#### В упаковке:

ВЧ мощность: (при 13,8 В постоян-

Тип модулятора:

ного излучения: Подавление несущей:

Подавление паразит-

Импеданс микрофона:

ного тока)

| Тип                         | Количество |
|-----------------------------|------------|
| G90                         | 1 шт       |
| Многофункциональная ручка   | 1 шт       |
| Кабель для передачи данных  | 1 шт       |
| Кабель питания              | 1 шт       |
| Руководство по эксплуатации | 1 шт       |
| Гарантийный талон           | 1 шт       |
| сертификат                  | 1 шт       |

#### \* Дополнительные аксессуары:

| Тип      | Описание                                                               |  |  |
|----------|------------------------------------------------------------------------|--|--|
| CE-19    | Адаптер расширения АСС                                                 |  |  |
| XPA125B  | Усилитель мощности 100 Вт (со<br>встроенным антенным регуля-<br>тором) |  |  |
| GSOC * 1 | выделенный контроллер боль-<br>шого экрана для G90                     |  |  |

\* 1 Ожидается, что контроллер GSOC будет доступен в конце 2019 года.

#### Схема подключения G90 и ХРА125В

| 600 | ACCET | CE-19 | TO XPA125 | XPA125B |
|-----|-------|-------|-----------|---------|
| 030 |       |       | ,         | N       |

\* примечание: 8-ядерная линия управления ACC поставляется в комплекте CE19.

#### <u>Схема интерфейса адаптера расширения</u> <u>CE-19</u>

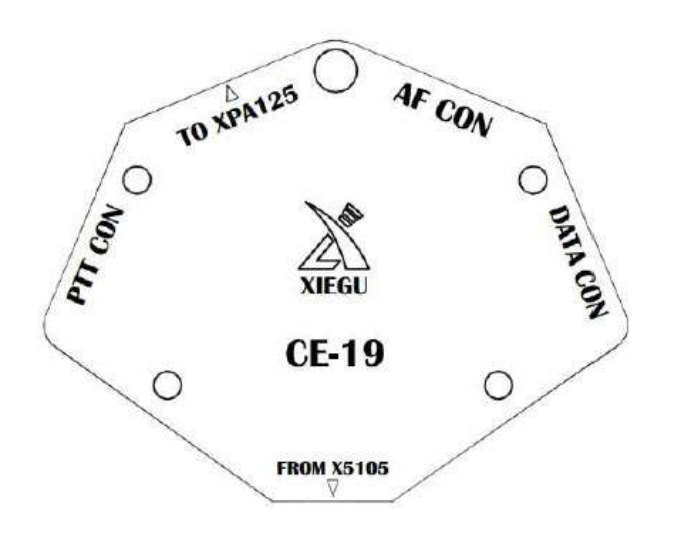

| PTT CON    | Порт вывода сигнала PTT/BAND.    |
|------------|----------------------------------|
|            | Сигнал РТТ этого порта полностью |
|            | изолирован от хоста, обеспечивая |
|            | триггер «низкого уровня»,        |
|            | связанный с хостом.              |
| TO XPA125B | ХРА12В выделенный интерфейс.     |
| AF CON     | Аудио вход/выход. Аудиовыход с   |
|            | этого порта выводится напрямую   |
|            | после демодуляции, без фильтра.  |
| DATA CON   | Порт вывода данных в режиме      |
|            | NFM. Два терминала этого порта   |
|            | находятся в параллельном         |
|            | взаимодействии и выводят один    |
|            | и тот же сигнал.                 |

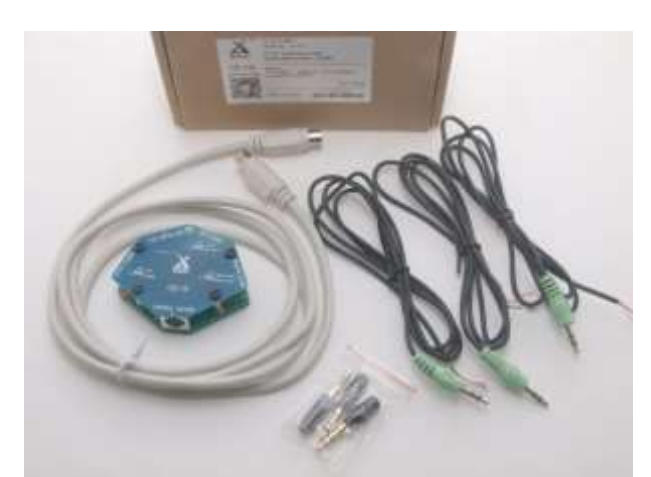

#### Дополнения к основному руководству XIEGU G90

Эти рекомендации предназначены для дополнения текущего руководства пользователя G90 (существует несколько версий) и отражает функциональные возможности G90, начиная с версии прошивки 1.6. Таким же образом обозначены значительные изменения версий V1.71 и V1.72. В версии 1.73 не было введено никаких новых функций ... просто реализована настройка нескольких существующих функций. См. полные примечания к выпуску V1.71, V1.72 и V1.73 в конце этого документа. Так что это дополнение для G90 может использоваться для любой версии прошивки до 1.73. Используйте первый столбец, чтобы найти различные элементы управления или кнопки G90. Используйте второй столбец, чтобы найти функции, поддерживаемые G90 (т. е. RF Gain, VOX и т. Д.). 15.12.19 КЕ8WO

| УПРАВЛЕНИЕ   | ПОДДЕРЖИВАЕМ      | ПРИМЕЧАНИЯ                                                                                   |  |  |  |
|--------------|-------------------|----------------------------------------------------------------------------------------------|--|--|--|
| И КНОПКИ     | ЫЕ ФУНКЦИИ        |                                                                                              |  |  |  |
| Кнопка       | Включение или     | <ul> <li>Длительно нажать для включения G90.</li> </ul>                                      |  |  |  |
| включения    | выключение        | <ul> <li>Длительно нажать чтобы выключить G90.</li> </ul>                                    |  |  |  |
| питания      |                   | <ul> <li>Короткое нажатие выключит дисплей G90, но радиостнция продолжает</li> </ul>         |  |  |  |
|              | Дисплей выключен  | работать. Короткое нажатие или использование любого другого                                  |  |  |  |
|              |                   | элемента управления G90 восстановит отображение.                                             |  |  |  |
| «Vol»        | Уровень аудио     | Примечание. Нажмите этот элемент управления, чтобы перенаправить                             |  |  |  |
|              | выхода            | аудиосигнал на наушники или другое аудиоустройство, подключенное к                           |  |  |  |
|              |                   | разъему для наушников с левой стороны G90.                                                   |  |  |  |
| Непомеченный | Многофункциональ  | Короткое нажатие MFC начинает процесс настройки фильтра DSP:                                 |  |  |  |
| нижний левый | ное управление    | • При первом нажатии MFC отображение «Сххх» («ххх» - центральная                             |  |  |  |
| поворотный   | («MFC»)           | частота) с вертикальной зеленой линией в центре позволяет использовать                       |  |  |  |
| регулятор    | используется для  | MFC для установки центральной частоты фильтров.                                              |  |  |  |
| ('MFC')      | различных целей.  | • При втором нажатии MFC на дисплее отображается «Вххх» («ххх» - полоса                      |  |  |  |
|              |                   | пропускания) с двумя вертикальными зелеными линиями по бокам, что                            |  |  |  |
|              | Частота и полоса  | Позволяет использовать мес для установки полосы пропускания фильтра.                         |  |  |  |
|              | пропускания       | • Последнее нажатие на мгс завершает процесс.                                                |  |  |  |
|              | фильтра DSP       | примечание, короткое нажатие ил с позволяло устанавливатв                                    |  |  |  |
|              |                   | доступно. См. длительное нажатие кнопки МЕС при настройке уровня                             |  |  |  |
|              |                   | шумоподавления ниже.                                                                         |  |  |  |
|              | <b>Установить</b> | Нажмите и удерживайте МЕС чтобы вызвать 5 вариантов, которые можно                           |  |  |  |
|              | действие MFC по   | выбрать для базового использования при врашении MFC: поверните                               |  |  |  |
|              | <b>у</b> молчанию | регулятор настройки, чтобы выбрать нужный вариант из пяти. Нажмите                           |  |  |  |
|              | ·                 | кнопку «СМР», чтобы сохранить выбор. Варианты выбора:                                        |  |  |  |
|              |                   | <ul> <li>Частота шага 100 кГц. Это позволяет быстро регулировать полученную</li> </ul>       |  |  |  |
|              |                   | частоту с шагом 100 кГц с помощью регулятора настройки. Этот размер шага                     |  |  |  |
|              |                   | 100 кГц фиксирован. Это начальная настройка по умолчанию для MFC.                            |  |  |  |
|              |                   | • Настройка уровня шумоподавления. Это вызывает настройку уровня                             |  |  |  |
|              |                   | шумоподавления, где регулятор настройки может выбрать желаемую                               |  |  |  |
|              |                   | настройку шумоподавления. Если включен шумоподавитель, на дисплее                            |  |  |  |
|              |                   | будет отображаться маленький значок «SQL». Нажатие на регулятор                              |  |  |  |
|              |                   | настройки сохраняет настройки шумоподавления                                                 |  |  |  |
|              |                   | <ul> <li>РО Level быстрая регулировка уровеня выходной мощности с помощью</li> </ul>         |  |  |  |
|              |                   | регулятора настроики. затем нажмите регулятор імгс, чтобы сохранить                          |  |  |  |
|              |                   | пастроики мощпости.<br>• Key Speed используйте регулятор настройки итобы установить скорость |  |  |  |
|              |                   | СW. Нажмите регулятор настройки, чтобы сохранить установку.                                  |  |  |  |
|              |                   | <ul> <li>FFT Scale используйте регулятор настройки. чтобы переместить базовую</li> </ul>     |  |  |  |
|              |                   | линию дисплея FFT вверх или вниз.                                                            |  |  |  |
|              |                   | • Нажмите MFC три раза, чтобы завершить настройку новой шкалы FFT или                        |  |  |  |
|              |                   | другую настройку.                                                                            |  |  |  |

Носимый KB SDR трансивер XIEGU G-90

| Правый неотме- | Это                 | <ul> <li>Обычно этот элемент управления используется для настройки</li> </ul>   |
|----------------|---------------------|---------------------------------------------------------------------------------|
| ченный         | многофункциональ-   | частоты G90.                                                                    |
| поворотный     | ный элемент         | <ul> <li>Нажатие на кнопку управления циклически изменяет частоту</li> </ul>    |
| регулятор      | управления          | настройки от 10 до 100 Гц, 1 кГц, 10 кГц и <mark>100 кГц</mark> на одно нажатие |
| («Tuning»)     | («Tuning»),         | ручки настройки. Слева направо.                                                 |
|                | используемый для    | <ul> <li>Нажатие кнопки FUNC, а затем нажатие регулятора TUNING</li> </ul>      |
|                | различных целей.    | изменяет направление, чтобы это было справа налево.                             |
|                | Функция RIT         | <ul> <li>Длительное нажатие этого элемента управления позволяет</li> </ul>      |
|                |                     | настроить настройку RIT. Затем с помощью регулятора Tuning                      |
|                |                     | наберите желаемое смещение RIT плюс или минус КГц. Нажмите                      |
|                |                     | элемент управления Tuning, чтобы сохранить это значение.                        |
|                |                     | <ul> <li>Во многих других используемых функциях нажатие ручки</li> </ul>        |
|                |                     | настройки завершит другую функцию                                               |
| Верхние кнопки | Режим или диапазон  | <ul> <li>Используйте кнопки режима «Влево» или «Вправо» для</li> </ul>          |
| «MODE» и       | частот              | прокрутки шести поддерживаемых режимов.                                         |
| «BAND».        |                     | <ul> <li>Используйте кнопку «Влево» или «Вправо», чтобы прокрутить</li> </ul>   |
|                |                     | десять поддерживаемых любительских диапазонов частот.                           |
| Кнопка FUNC    | Инициация второй    | <ul> <li>Короткое нажатие включает желтый светодиод под кнопкой и</li> </ul>    |
|                | функции для других  | запускает вторую функцию с помощью другой кнопки или элемента                   |
|                | кнопок или          | управления. Это подробно описано ниже.                                          |
|                | элементов           | <ul> <li>Длительное нажатие этой кнопки вызовет «System Menu»,</li> </ul>       |
|                | управления.         | позволяющее настраивать различные аспекты работы G90. В                         |
|                |                     | каждом случае используите кнопку «VM», чтобы проити через                       |
|                | Системное меню      | десять вариантов. При изменении одного из десяти нажмите кнопку                 |
|                |                     | «СМР», чтобы сохранить настройки и выити. Вот краткий обзор                     |
|                | Эталонная настроика | параметров:                                                                     |
|                | часов               | 1. Ручкой настройки «Ор/Down button». Позволяет настройть                       |
|                | Режим наложения     | функцию кнопок «вверх/вниз» на ручном микрофоне. Поверните                      |
|                | полосы              |                                                                                 |
|                |                     | 2 Ручкой настройки F1 позволяет назначить функцию кнопке                        |
|                | Включение /         | «F1» на ручном микрофоне. Поверните ручку настройки, чтобы                      |
|                | выключение          | выбрать PRE / ATT. SPLT (операция сплит). NB (подавление шума).                 |
|                | звукового сигнала   | СОМР (компрессор речи) или АGC (АРУ).                                           |
|                |                     | 3. Ручкой настройки F2 позволяет назначить функцию кнопке                       |
|                |                     | «F2» на ручном микрофоне. Поверните регулятор настройки, чтобы                  |
|                |                     | выбрать один из вариантов, показанных выше для кнопки «F1».                     |
|                |                     | 4. LCD BL поверните регулятор настройки, чтобы указать                          |
|                |                     | желаемую яркость дисплея от 10% до 100%.                                        |
|                |                     | 5. Громкость AUX IN используйте регулятор настройки, чтобы                      |
|                |                     | задать громкость Aux In нужного порта АСС от 0 до 15 (чем больше,               |
|                |                     | тем громче)                                                                     |
|                |                     | 6. Громкость AUX OUT используйте регулятор настройки, чтобы                     |
|                |                     | задать громкость Aux Out нужного порта АСС от 0 до 15 (чем больше,              |
|                |                     | тем громче)                                                                     |
|                |                     | 7. RCLK (эталонные часы) Tune. Поверните регулятор настройки,                   |
|                |                     | чтобы выбрать нужное отрицательное или положительное значение.                  |
|                |                     | 8. Режим установки диапазонов Band Stacking Mode. Выберите                      |
|                |                     | «нат Band» или «Full Band».                                                     |
|                |                     | 9. 90 ВКЛ / ВЫКЛ ЗВУКОВОЙ СИГНАЛ. ВЫФЕРИТЕ ВКЛЮЧИТЬ «Enable»                    |
|                |                     | или отключить «Disable».                                                        |
|                |                     | то. version отооражает текущие версии G90 программного                          |
|                | Recetaura source    |                                                                                 |
|                | восстановление      | для завершения заводского сороса очо нажмите и удерживаите                      |
|                | соо                 | мавишу «гонс» и включите сво. затем нажмите кнопку «rке» для                    |
|                | 030                 | подпосрждения сороса или нажмите кнопку «ми» для отмены сороса.                 |

| Кнопка "MW      | Сохранить частоту | • Ячейки памяти от 00 до 63                                                                    |  |  |  |
|-----------------|-------------------|------------------------------------------------------------------------------------------------|--|--|--|
| .MC"            | VFO в памяти      | • Выберите ручкой настройки Tuning нужный канал памяти.                                        |  |  |  |
|                 | Очистить ячейку   | • нажмите кнопку «МW.MC» еще раз, чтобы сохранить значение.                                    |  |  |  |
|                 | памяти            | • Вы должны использовать память 00 сначала там после использования                             |  |  |  |
|                 |                   | любой из ячеек памяти                                                                          |  |  |  |
|                 |                   | • Нажмите 'FUNC', затем 'MW.MC', чтобы очистить память.                                        |  |  |  |
| Кнопка "TUNE"   | Антенный тюнер    | • Короткое нажатие позволяет использовать только тюнер. Но фактическая                         |  |  |  |
|                 |                   | настройка антенны не инициируется поэтому тюнер настраивается так,                             |  |  |  |
|                 |                   | когда он в последний раз фактически выполнял действие настройки. Значок                        |  |  |  |
|                 |                   | антенны включается на дисплее, когда тюнер активен.                                            |  |  |  |
|                 |                   | • длительное нажатие включает тюнер и запускает тюнер для настройки                            |  |  |  |
|                 |                   | антенны на текущии диапазон и частоту. Тюнер оставлен включенным, а                            |  |  |  |
|                 | Настрайна         |                                                                                                |  |  |  |
| RHUIIKA «POW»   | пастроика         | • короткое нажатие позволяет настроике управления выорать желаемую                             |  |  |  |
|                 | выходной          | выходную мощность G90. затем нажмите регулятор настройки, чтооы                                |  |  |  |
|                 | мощности          |                                                                                                |  |  |  |
|                 |                   | Типіпа высерите «Зичк тіпа» порот ков от 1,8 до 3,6. Пажмите регулятор                         |  |  |  |
|                 | SWR Curve Scan    | <ul> <li>Ллительное нажатие кнопки «РОМ» запускает сканирование текущего КСВ</li> </ul>        |  |  |  |
|                 |                   | антенны в зависимости от частоты. Это сканирование антенны без тюнера в                        |  |  |  |
|                 |                   | цепи. Сканирование продолжается до тех пор. пока не будет остановлено с                        |  |  |  |
|                 |                   | помощью кнопки «VM». Во время сканирования можно нажать кнопку «PRE».                          |  |  |  |
|                 |                   | чтобы указать от 1 до 5 кГц в качестве шага в полосе пропускания                               |  |  |  |
|                 |                   | сканирования.                                                                                  |  |  |  |
| Кнопка «КЕҮ»    | Конфигурация CW   | • Каждое короткое нажатие позволяет установить параметры клавиш СW из                          |  |  |  |
|                 |                   | этого списка: скорость манипуляции, выбор М / L / R, режим А или B,                            |  |  |  |
|                 |                   | включение или выключение QSK, время QSK или точка: коэффициент тире,                           |  |  |  |
|                 |                   | используйте регулятор настройки для установки желаемого значения и                             |  |  |  |
|                 |                   | нажмите регулятор настройки, чтобы сохранить настройку.                                        |  |  |  |
|                 |                   | • Длительное нажатие кнопки КЕҮ изменит нижнюю часть дисплея, где G90                          |  |  |  |
|                 |                   | будет пытаться декодировать и отображать символы при получении СW. Еще                         |  |  |  |
|                 |                   | одно длительное нажатие выключит его. Обратите внимание, что функция                           |  |  |  |
|                 |                   | СW-декодера очень чувствительна к точной настройке и, возможно, к                              |  |  |  |
|                 |                   | текущим настройкам фильтра. При приближении к правильной настройке                             |  |  |  |
|                 |                   | желтый светодиод справа от регулятора настройки может мигать или не                            |  |  |  |
|                 |                   | мигать вовремя с пометкой CW.                                                                  |  |  |  |
| Кнопка «LOCK»   | Яркость дисплея   | • Короткие нажатия переключают интенсивность дисплея G90 на пять уровней                       |  |  |  |
|                 | ьлокировка кнопок | яркости.                                                                                       |  |  |  |
|                 | и элементов       | • Длительное нажатие заолокирует элементы управления G90 и отооразит                           |  |  |  |
|                 | управления G90.   | значок олокировки, указывающии состояние олокировки. Еще одно долгое                           |  |  |  |
|                 |                   | нажатие разолокирует Сэо. Все элементы управления и кнопки, кроме кнопки                       |  |  |  |
| KHORKA «PRF»    | Предусидитель и   | Олокировки, отключены.<br>Несколько раз нажмите «PRE» для переключения межлу этими настройками |  |  |  |
| Kilolika «I KE# | Аттенюатор        | (см. Значок на лисплее):                                                                       |  |  |  |
|                 | Anemourop         | <ul> <li>«Р» прелусилитель включен, обеспечивая усиление принимаемых сигналов</li> </ul>       |  |  |  |
|                 |                   | <ul> <li>«А» входной сигнал ослаблен на некоторое количество</li> </ul>                        |  |  |  |
|                 |                   | • Нет иконки ни предусилитель, ни аттенюатор не активны.                                       |  |  |  |
| Кнопка «СМР»    | Компрессор речи   | • Речевой компрессор функционирует для некоторой обработки обычных                             |  |  |  |
|                 |                   | речевых частот в более узкую полосу, что позволяет повысить эффективную                        |  |  |  |
|                 |                   | выходную радиочастотную мощность.                                                              |  |  |  |
|                 |                   | • Применимо только в режимах LSB, USB или AM                                                   |  |  |  |
|                 |                   | • См значок микрофона, когда включен компрессор                                                |  |  |  |
| Кнопка NB       | Шумоподавитель    | Нажатие кнопки несколько раз переключает следующие параметры:                                  |  |  |  |
|                 |                   | • 'NB SW' используйте регулятор настройки, чтобы выбрать On или Off                            |  |  |  |
|                 |                   | • 'NB Level' используйте регулятор настройки для выбора от 0 до 10. Меньшие                    |  |  |  |
|                 |                   | числа будут приводить к отключению звука в приемнике.                                          |  |  |  |
|                 |                   | • 'NB Width' используйте регулятор настройки для выбора от 0 до 10. Бо                         |  |  |  |
|                 |                   | высокие значения будут приводить к отключению звука в приемнике.                               |  |  |  |
|                 |                   | I Нажмите регулятор настройки, чтобы завершить этот процесс в любой момент.                    |  |  |  |

| Кнопка «AGC» АGC -<br>Автоматическое<br>управление<br>усилением |                 | <ul> <li>Существует четыре возможных настройки AGC:</li> <li>«AGC-F» - это быстрый отклик APУ на быстро меняющиеся сигналы.</li> <li>«AGC-S» - более медленный отклик AGC на изменение сигналов.</li> </ul> |  |  |  |  |
|-----------------------------------------------------------------|-----------------|----------------------------------------------------------------------------------------------------|--|--|--|--|
|                                                                 |                 | <ul> <li>«AGC-А» G90 выбирает время отклика AGC, требуемое для текущих<br/>принимаемых сигналов.</li> </ul>                                                                                                 |  |  |  |  |
|                                                                 |                 | • АСС— функция АСС отключена                                                                                                    |  |  |  |  |
|                                                                 | Регулировка     | • Длительно нажмите кнопку АGC.                                                                                                    |  |  |  |  |
|                                                                 | усиления ВЧ     | • Появляется подменю «RF Gain»                                                                                                    |  |  |  |  |
|                                                                 |                 | • Используйте Tuning Control, чтобы выбрать желаемый уровень усиления RF                                                                                                    |  |  |  |  |
|                                                                 |                 | от 0% до 100%.                                                                                                    |  |  |  |  |
|                                                                 |                 | • Нажмите Tuning Control, чтобы сохранить выбор. Начальное значение 50%                                                                                                    |  |  |  |  |
| Кнопка «V /                                                     | Режим «VFO» и   | <ul> <li>В режиме памяти на дисплее отобразится «CH nn», где «nn» - номер канала</li> </ul>                                                                                                    |  |  |  |  |
| M»                                                              | «Память».       | памяти. Поверните основной регулятор настройки, чтобы быстро                                                                                                    |  |  |  |  |
|                                                                 | Позывной сигна  | ал переключаться между ранее сохраненными каналами памяти.                                                                                                    |  |  |  |  |
|                                                                 |                 | <ul> <li>Как записать содержимое канала памяти в VFO, чтобы вы могли настроить или</li> </ul>                                                                                                    |  |  |  |  |
|                                                                 |                 | настроить частоту и другие параметры:                                                                                                    |  |  |  |  |
|                                                                 |                 | <ol> <li>Нажмите клавишу V / М и выберите сохраненную частоту.</li> </ol>                                                                                                    |  |  |  |  |
|                                                                 |                 | 2. Коротко нажмите клавишу FUNC                                                                                                    |  |  |  |  |
|                                                                 |                 | <ol> <li>Коротко нажмите клавишу А / В (записывает содержимое MC в VFO - оба<br/>VFO)</li> </ol>                                                                                                    |  |  |  |  |
|                                                                 |                 | 4. Коротко нажмите клавишу V / М (возврат в режим VFO), теперь с                                                                                                    |  |  |  |  |
|                                                                 |                 | отображением и настройкой содержимого МС.                                                                                                    |  |  |  |  |
|                                                                 |                 | <ul> <li>Длительное нажатие позволит на короткое время отобразить позывной и т. д.<br/>при включении G90.</li> </ul>                                                                                        |  |  |  |  |
| Кнопка FUNC,                                                    | Источник входн  | ного • 'Input', с помощью регулятора громкости выберите «Line» (порт ACC) или                                                                                                    |  |  |  |  |
| а затем                                                         | сигнала и Mic G | ain «Mic». Нажмите POW                                                                                                    |  |  |  |  |
| «POW»                                                           |                 | <ul> <li>Міс Gain используите регулятор громкости, чтобы выбрать усиление от 0 до<br/>20. Наумите регулятор громкости, чтобы завершить этот процесс выбора.</li> </ul>                                      |  |  |  |  |
|                                                                 |                 | 20. Пажините регулятор троиности, чтобы завершить этот процесс выобра.                                                                                                    |  |  |  |  |
| Кнопка СW Объем и                                               |                 | • 'CW Volume'. Используйте регулятор громкости, чтобы выбрать желаемую                                                                                                    |  |  |  |  |
| «FUNC», a                                                       | частота боковы  | х громкость бокового тона СW в диапазоне от 0 до 15. Уровень громкости                                                                                                    |  |  |  |  |
| затем «КЕҮ»                                                     | тонов           | динамика будет слышен при вращении регулятора громкости.                                                                                                    |  |  |  |  |
|                                                                 |                 | • Нажмите «КЕҮ», а затем с помощью регулятора громкости установите                                                                                                    |  |  |  |  |
|                                                                 |                 | желаемую частоту ооковых тонов.                                                                                                    |  |  |  |  |
|                                                                 |                 | <ul> <li>нажмите кнопку «ключ», чтобы завершить последовательность. нажмите<br/>EUNC изобы выждениять осо</li> </ul>                                                                                        |  |  |  |  |
| Киолиз                                                          | ЕЕТ Усродноция  |                                                                                                    |  |  |  |  |
|                                                                 | Птусреднение    | Подвляется полменю SCALE                                                                                                    |  |  |  |  |
|                                                                 |                 | <ul> <li>Используйте элемент управления Тиріря, чтобы выбрать желаемое число.</li> </ul>                                                                                                    |  |  |  |  |
| satem «LUCK»                                                    | ,               | vcneлнения FFT от 1 ло 10                                                                                                    |  |  |  |  |
|                                                                 |                 | <ul> <li>Нажмите элемент управления Tuning, чтобы сохранить значение</li> </ul>                                                                                                    |  |  |  |  |
|                                                                 | ALC Meter       | Теперь G90 отображает показания ALC Meter с показаниями от 0 до 100%. Это                                                                                                    |  |  |  |  |
|                                                                 |                 | отображается как раз под Power Out Watts в правой части дисплея. Это                                                                                                    |  |  |  |  |
|                                                                 |                 | отображается только тогда, когда G90 находится в режиме передачи.                                                                                                    |  |  |  |  |
|                                                                 |                 | Поддержание этого значения ниже 100 поможет перемодулировать ваш сигнал с                                                                                                    |  |  |  |  |
|                                                                 |                 | возможными искажениями при передаче.                                                                                                    |  |  |  |  |
| Кнопка FUNC,                                                    | Ничего не дела  | ет                                                                                                    |  |  |  |  |
| а затем                                                         |                 |                                                                                                    |  |  |  |  |
| «PRE»/«ATT»                                                     |                 |                                                                                                    |  |  |  |  |
| Кнопка                                                          | Устан. нижний   | • Поверните регулятор Tuning, чтобы установить желаемый предел фильтра.                                                                                                    |  |  |  |  |
| FUNC, a                                                         | предел полосы   | • Нажмите «СМР /» F-L еще раз. чтобы сохранить значение                                                                                                    |  |  |  |  |
| затем                                                           | фильтра         |                                                                                                    |  |  |  |  |
| «CMP»/«F-                                                       | A constraints   |                                                                                                    |  |  |  |  |
| l»                                                              |                 |                                                                                                    |  |  |  |  |
|                                                                 | Устан волучий   | • Порелните перидатор Тиріра, итоби устанорить укаломи ій продод физитер                                                                                                    |  |  |  |  |
|                                                                 | ловов совос     | • поверните регулятор тапша, чтобы установить желаемый предел фильтра.                                                                                                    |  |  |  |  |
|                                                                 | предел полосы   | <ul> <li>пажмите «INB /» г-п еще раз, чтооы сохранить значение</li> </ul>                                                                                                    |  |  |  |  |
| затем «NB»                                                      | фильтра         |                                                                                                    |  |  |  |  |
|                                                                 |                 |                                                                                                    |  |  |  |  |
| / «F-H»                                                         |                 |                                                                                                    |  |  |  |  |
| / «F-H»<br>Кнопка                                               | Функция Сплит   | См. Текущее руководство пользователя G90 для хорошего описания того, как                                                                                                    |  |  |  |  |
| / «F-H»<br>Кнопка<br>FUNC, а                                    | Функция Сплит   | См. Текущее руководство пользователя G90 для хорошего описания того, как использовать эту функцию. Вы увидите значок с левой стороны дисплея между                                                          |  |  |  |  |

| «AGC» /                |                       |                                                                                                    |  |  |
|------------------------|-----------------------|----------------------------------------------------------------------------------------------------|--|--|
| «SPL»                  | Variation             |                                                                                                    |  |  |
| кнопка                 | конфигурация          | После нажатия этой последовательности кнопок на дисплее появятся опции VOX.                                                                                                    |  |  |
|                        |                       | онции.<br>• (уох'                                                                                                    |  |  |
| нажмите                |                       | ООЛ.<br>Поверните регулятор Tuning, чтобы включить или выключить VOX Если режим                                                                                                    |  |  |
| регулятор<br>громкости |                       | поверните регулятор типпів, чтобы включить или выключить vox. соли режим<br>включен, на дисплее появляется значок VOX. Нажмите регулятор громкости.<br>Или просто нажмите регулятор Tuning, чтобы завершить настройку VOX, если вы<br>только выключаете или включаете VOX. |  |  |
|                        |                       | • 'VOX                                                                                                    |  |  |
|                        |                       | Gain'. Поверните регулятор громкости, чтобы установить VOX Gain от 0 до 100.<br>Нажмите Volume                                                                                                    |  |  |
|                        |                       | ANTI-                                                                                                    |  |  |
|                        |                       | VOX'. Поверните громкость, чтобы установить усиление Anti VOX от 0 до 100.<br>Нажмите Volume                                                                                                    |  |  |
|                        |                       | •                                                                                                    |  |  |
|                        |                       | DLY'. Поверните регулятор громкости, чтобы установить задержку VOX от 0 до 2 секунд с шагом в 1 секунду. Нажмите регулятор громкости, чтобы завершить настройку VOX.                                                                                                    |  |  |
|                        |                       | VOX также можно использовать с использованием AF In через порт ACC.                                                                                                    |  |  |
| Настройка              |                       | Примечания:                                                                                                    |  |  |
| для                    |                       | <ul> <li>Цифровые режимы требуют, чтобы аудиовходы и аудиовыходы в и из G90</li> </ul>                                                                                                    |  |  |
| цифровых               |                       | передавались через задний разъем «АСС».                                                                                                    |  |  |
| режимов                |                       | <ul> <li>После настройки может потребоваться отрегулировать громкость «Aux In»</li> </ul>                                                                                                    |  |  |
|                        |                       | и/или «Aux Out» G90 для правильной работы.                                                                                                    |  |  |
|                        |                       | • Вам также может понадобиться отрегулировать уровни аудиовхода и/или                                                                                                    |  |  |
|                        |                       | аудиовыхода НК для правильной работы.<br>• Наиоторию инторфойси ПК, такие как Signal ink USP, имоют адомонти                                                                                                    |  |  |
|                        |                       | • Некоторые интерфеисы ПК, такие как SignaLink USB, имеют элементы                                                                                                    |  |  |
|                        |                       | управления для облегчения этого.                                                                                                    |  |  |
|                        |                       | • В облышинстве случаев настроите часть САТ цифровой программы, которая используется для указания команды САТ РТТ утобы активировать действие                                                                                                    |  |  |
|                        |                       | передачи G90. Настройка САТ и G90 для режима VOX, скорее всего, также будет                                                                                                    |  |  |
|                        |                       | работать. Но здесь это не описано.                                                                                                    |  |  |
|                        |                       | • Разъем и кабель боковой computer CAT '(компьютерное управление G90) в G90                                                                                                    |  |  |
|                        |                       | представляют собой подмножество общего протокола связи ICOM civ. Автор                                                                                                    |  |  |
|                        |                       | имел успех с этими настройками САТ, широко распространенными                                                                                                    |  |  |
|                        |                       | программами цифрового режима (хотя не все проверены в режиме передачи):                                                                                                    |  |  |
|                        |                       | о WSJT-X: Omnirig (с использованием IC756Pro)                                                                                                    |  |  |
|                        |                       | ○ HDSDR: Omnirig (с использованием IC756Pro)                                                                                                    |  |  |
|                        |                       | o Ham Kadio Deluxe: IC/000                                                                                                    |  |  |
|                        |                       |                                                                                                    |  |  |
|                        |                       | о JS8Call: Omnirig (с использованием IC756Pro)                                                                                                    |  |  |
|                        |                       | • Смотрите руководство для G90                                                                                                    |  |  |
| Установка              | Нажмите 'FUNC',       | 1.Нажмите «POW», чтобы отобразить «Input». Вращая основной регулятор настройки,                                                                                                    |  |  |
| аудио входа            | затем 'POW'           | выберите «Line».                                                                                                    |  |  |
| как «Line»             |                       | 2. Нажмите «POW», чтобы отобразить «MIC Gain». Вращая ручку основной настройки,                                                                                                    |  |  |
|                        |                       | выоерите желаемыи уровень усиления микрофона от 0 до 20. Чем выше, тем больше                                                                                                    |  |  |
|                        |                       | 3.Нажмите Rotate Main Tuning, чтобы завершить настройку.                                                                                                    |  |  |
|                        |                       | Примечание. Позже используйте эти шаги, чтобы переключить микрофон обратно на                                                                                                    |  |  |
|                        |                       | ручной микрофон в качестве входа для возобновления голосовых операций.                                                                                                    |  |  |
| Установка              | Нажмите и             | 1. Нажмите кнопку button V/M 'несколько раз, чтобы отобразить '5. Aux In Volume '                                                                                                    |  |  |
| желаемого              | удерживаите<br>«ЕЦМС» | 2.вращаите ручку Iviain Tuning, чтобы выбрать нужный уровень Aux In от 0 до 15. Чем<br>выше тем больше усидение                                                                                                    |  |  |
| уровня звука           |                       | 3.Нажмите «СМР», чтобы сохранить установленное значение                                                                                                    |  |  |
| «Aux III<br>Volumo»    |                       | 4.Нажмите кнопку «AGC» для выхода                                                                                                    |  |  |
| volume/                | 1                     |                                                                                                    |  |  |

| Установка<br>желаемого<br>уровня звука<br>'Aux Out<br>Volume'<br>Установить<br>режим «USB» | Нажмите и<br>удерживайте<br>«FUNC»<br>Повторно<br>нажимайте одну<br>из верхних<br>кнопок «Режим»,<br>пока не будет<br>выбран USB                                                                                                    | <ul> <li>1.Нажмите кнопку «V/М» несколько раз, чтобы отобразить "6. Aux Out Volume"</li> <li>2.Вращая ручку основной настройки, выберите желаемый уровень Aux Out от 0 до 15.<br/>Чем выше, тем больше усиление.</li> <li>3.Нажмите «CMP», чтобы сохранить установленное значение</li> <li>4.Нажмите кнопку «AGC» для выхода</li> <li>USB обычно является режимом для передачи данных.</li> </ul>                                                                                                    |  |  |
|--------------------------------------------------------------------------------------------|----------------------------------------------------------------------------------------------------|----------------------------------------------------------------------------------------------------|--|--|
| Выключить<br>AGC                                                                           | Повторно<br>нажимайте<br>кнопку «AGC»,<br>пока не появится<br>индикация<br>«AGC—».                                                                                                    | <ul> <li>Это согласно рекомендациям в руководстве пользователя WSJT-X: «Обычно лучше отключить АРУ или уменьшить регулировку усиления РЧ для минимизации действия АРУ». Это, вероятно, также хорошая начальная настройка для других цифровых режимов.</li> <li>Возможно, вам придется отрегулировать усиление ВЧ, если уровень звука кажется слишком громким.</li> <li>Разные версии прошивок действовали по-разному в этом отношении.</li> </ul>                                                                                                    |  |  |
| Убедитесь, что<br>речевой<br>компрессор<br>выключен                                        | Нажмите 'СМР',<br>чтобы убрать<br>маленький значок<br>микрофона в<br>верхней части<br>дисплея.                                                                                                    | Если оставить компрессор включенным, это может привести к неизвестным искажениям в сигналах данных, передаваемых G90.                                                                                                    |  |  |
|                                                                                            | Новое в V1.72:<br>Измеритель ALC                                                                                                    | Во время настройки и настройки мощности при передаче используйте измеритель ALC<br>для настройки выходной мощности, чтобы избежать перегрузки передатчика G90.<br>Некоторые рекомендуют настройку ALC, которая никогда не приближается к отметке<br>100%. Возможно где-то между 80-90%.                                                                                                    |  |  |
| Настройка для<br>использования<br>порта I / Q                                              | Поток данных<br>порта I / Q может<br>использоваться<br>для воспроиз-<br>ведения<br>спектроанализато<br>ра и водопада<br>G90 на большом<br>дисплее<br>внешнего ПК. В<br>зависи-мости от<br>частоты<br>дискретиза-ции<br>звуковой карты<br>спектро-<br>анализатор<br>может быть как<br>минимум вдвое<br>больше, чем на<br>дисплее G90. | <ul> <li>Примечания:</li> <li>Порт I / Q на задней панели G90 обеспечивает низкоуровневый выход основной полосы частот с центром на частоте, на которую в данный момент настроен G90.</li> <li>Выход I / Q часто ассоциируется с радиоприемником на основе SDR, таким как G90.</li> <li>G90 I / Q через стерео 3,5 мм порт и представляет собой сигнал переменного тока низкого уровня порядка 50 милливольт или 100 милливольт от пика до пика</li> <li>Ниже приведен пример экрана ПК с отображением частотного спектроанализатора I / Q от G90.</li> </ul>                                                                                                    |  |  |
| Требования                                                                                 | Вход стереозвука<br>компьютер                                                                                                    | <ul> <li>I/Q является двухканальным сигналом и, следовательно, компьютерный звук должен быть стереофоническим или двухканальным. Это может быть отмечено как вход стереомикрофона или линейный вход</li> <li>Обратите внимание, что наиболее часто встречающиеся звуковые карты, будь то встроенные в компьютер или внешняя звуковая карта USB, представляют собой монофонический одноканальный вход. Если вы попытаетесь использовать монофонический вход, вы вполне можете получить некоторое подобие его работы, но спектроанализатор, скорее всего, будет выглядеть так, что две стороны являются зеркальным отражением друг друга.</li> <li>Примерами сообщаемых более дешевых USB-звуков, которые паботают и имеют стереовходы. двя даются:</li> </ul> |  |  |

|            |                            | <ul> <li>Звуковая карта StarTech USB со стереомикрофоном - ICUSBAUDIO2D<br/>(Amazon \$ 25,99)</li> <li>Звуковая карта StarTech USB со стерео линейным входом -<br/>ICUSBAUDIO7D) (Amazon \$ 32,36)</li> <li>Оптимальная магазин USB 2.0 Внешняя звуковая карта со стерео<br/>линейным входом (Amazon \$ 14,59)</li> <li>Только StarTech ICUSBAUDIO2D поддерживает полосу 96 кГц. Две другие<br/>модели ограничены 48 кГц. 96 кГц является предпочтительным, чтобы<br/>отображаемый спектроанализатор имел ширину 96 кГц.</li> </ul>                                                                                                    |
|------------|----------------------------|----------------------------------------------------------------------------------------------------|
| Требования | Стерео перемычка           | <ul> <li>Кабель, используемый для подключения выходного порта I / Q на<br/>задней панели G90 к входному порту звуковой карты, должен быть<br/>качественным кабелем с двухканальным стереоразъемом 3,5 мм на<br/>каждом конце.</li> </ul>                                                                                                    |
| Требования | Программа SDR I/Q<br>на ПК | <ul> <li>На компьютере должна быть программа, способная сэмплировать данные I/Q со звуковой карты и затем отображать их на дисплее компьютера.</li> <li>Можно использовать известные компьютерные программы: «HDSDR» и «SDR #». Каждый может быть найден при поиске в Интернете, и вы также найдете подробную информацию об их использовании. У них есть инструкции по по использованию но выходит за рамки этого документа.</li> <li>Несколько ключевых моментов использования этих программ:</li> <li>Предполагая, что вы используете компьютер с ОС Windows, вам, вероятно, потребуется детализировать настройки явука на ПК, чтобы просмотреть дополнительные настройки микрофонов, чтобы выбрать используемый порт USB и желаемую частоту дискретизации канала 2.</li> <li>Выберите вашу звуковую карту и I/Q в качестве источника входного сигнала для HDSDR или SDR #</li> <li>Выберите «Run», чтобы начать отображение</li> <li>Частота дискретизации 48 000 даст спектр такой же ширины, как дисплей передней панели G90, +/- 24 кГц</li> <li>Частота дискретизации 96000 даст спектр, вдвое превышающий ширину дисплея передней панели G90, +/- 48 кГц или почти 100 кГц!</li> <li>Программы HDSDR и SRD # требуют значительных ресурсов процессора. Особенно SDR #. Более старый и медленный компьютер может "зависнуть".</li> </ul> |

Носимый KB SDR трансивер XIEGU G-90

| Пример экрана<br>HDSDR c<br>хорошим<br>спектроанализ<br>атором | <ul> <li>Использование<br/>звуковой карты<br/>ICUSBAUDIO2D</li> <li>Полоса 48 кГц</li> <li>G90 настроен на<br/>7250 кГц, а<br/>HDSDR также<br/>настроен на 7250<br/>кГц</li> <li>Прием<br/>голосового<br/>сигнала LSB</li> <li>Кабель G90 САТ<br/>не подключен</li> <li>Хороший пример<br/>отображения<br/>чистого<br/>спектроанализат<br/>ора.</li> </ul> |                                                                                                    |
|----------------------------------------------------------------|----------------------------------------------------------------------------------------------------|----------------------------------------------------------------------------------------------------|
| Пример экрана<br>HDSDR с<br>шумами                             | <ul> <li>Те же<br/>настройки, что<br/>и в примере<br/>выше</li> <li>Но кабель САТ<br/>G90 также<br/>подключен к<br/>порту USB</li> <li>Узкие<br/>шумовые<br/>импульсы<br/>разносятся<br/>ровно через<br/>каждые 1 кГц</li> <li>Другие<br/>широкие<br/>шумовые<br/>импульсы<br/>неизвестны.</li> </ul>                                                      | Примечание. Ниже приведен пример компьютерного отображения спектра сигнала IQ G90. Очень шумный. Ферриты на блоке питания и сигнальных проводах не помогли. Однако недорогой изолятор Ground Loop Isolator, подключенный последовательно с выходом IQ и входом звуковой карты, удалил 95% этого шума для автора, что привело к отображению, подобному приведенному выше.                                                                                                    |
| Полная<br>информация о<br>прошивке<br>V1.72                    |                                                                                                    | <ol> <li>Синхронизация CW оптимизирована, решена проблема случайной<br/>потери DOT / DASH.</li> <li>Время переключения T/R оптимизировано, более быстрое время<br/>переключения (t &lt;= 53 мс).</li> <li>Добавьте измеритель ALC, отобразите его под строкой мощности TX,<br/>когда TXing предназначен в основном для цифрового режима tx, чтобы<br/>получить хорошую линейность, отрегулировать уровень движения или<br/>громкость линейного входа, чтобы значение измерителя ALC<br/>находилось в пределах 30 ~ 90. Максимальный уровень Line IN не<br/>должен превышать 600mVp-p, иначе это приведет к перегрузке<br/>входного усилителя.</li> <li>РО-метр оптимизирован, более точен.</li> <li>Поворот валкодера драйвера оптимизирован, меньше потерь шагов.</li> <li>Оптимизирована функция ACC LINE OUT, основная громкость больше</li> </ol> |

| [                        |          |                                                                                                    |  |
|--------------------------|----------|----------------------------------------------------------------------------------------------------|--|
|                          | 7.       | не влияет на уровень выходного сигнала.<br>7. ACC Band Volt оптимизирован, решена проблема неправильного                                       |  |
|                          | 8.       | напряжения диапазона 12 метров.<br>Изменение максимальной цифры TS от 10 кГц до 100 кГц при нажатии                                            |  |
|                          |          | основной ручки настройки.                                                                                                    |  |
|                          | 9.       | Функция RIT: нажмите и удерживайте основной регулятор для                                                                                      |  |
| Resures                  |          | переключения                                                                                                    |  |
| полная                   | При      | мечание: держите оба устроиства в однои версии                                                                                                 |  |
| информация о<br>прошивке | тур<br>1 | нал изменении против v1.72_build002 (выпуск).<br>Валколер драйвера оптимизирован, и стал более плавным и точным                                |  |
| V1.73                    | 1.       | (без потери шагов).                                                                                                    |  |
|                          | 2.       | Total RF GAIN = 1/4 RF GAIN, когда AGC выключен, чтобы предотвратить                                                                           |  |
|                          |          | внезапное увеличение громкости.                                                                                                    |  |
|                          | 3.       | Степень приема Rx была оптимизирована                                                                                                    |  |
|                          | 4.       | Усиление MIC GAIN снижено, чтобы избежать слишком большого                                                                                     |  |
|                          |          | фонового шума.                                                                                                    |  |
| полная                   | НОВІ     | ые осооенности:<br>REGAIN: Наумите и удерживайте и заришу «АСС» для достуга. Врашайте                                                          |  |
| выпуске                  | 1.       | основной регулятор, чтобы изменить его значение. Примечание: «RF                                                                               |  |
| прошивки                 |          | GAIN» не повлияет на шкалу S-Meter и FFT.                                                                                                    |  |
| V1.71                    | 2.       | Поведение Tuning Steps изменено (слева направо)                                                                                                |  |
|                          | 3.       | Фильтр DSP по центру/режиму полосы пропускания.                                                                                                |  |
|                          |          | Короткое нажатие на кнопку USER (ручка слева внизу):                                                                                           |  |
|                          |          | Выберет центр фильтра-> выберите полосу фильтра-> выберите USER-                                                                               |  |
|                          |          | центральная частота);                                                                                                    |  |
|                          |          | Вертикальная зеленая линия отображается в середине оранжевой                                                                                   |  |
|                          |          | области. Когда выбрана f-полоса пропускания: заголовок будет «Вххх»                                                                            |  |
|                          |          | («xxx» - полоса пропускания);                                                                                                    |  |
|                          |          | Две вертикальные зеленые линии показывают вверх по обе стороны                                                                                 |  |
|                          | 4        | оранжевой области<br>Сброс к заволским настройкам                                                                                              |  |
|                          |          | сорос к заводским настроянам<br>Нажмите и удерживайте клавишу «FUNC» и включите установку, чтобы                                               |  |
|                          |          | получить доступ.                                                                                                    |  |
|                          |          | Нажмите «PRE» для подтверждения, нажмите «VM» для отмены                                                                                       |  |
|                          | 5.       | Точная настройка основных часов ref-clock                                                                                                    |  |
|                          |          | Длительно нажмите кнопку «FUNC» и воидите в системное меню, в пункте<br>«7 BCLK Tupo:» Если этот парамото ноправилени просто истоновито ого на |  |
|                          |          | «7.КССК типе.» Если этот параметр неправилен, просто установите его на<br>«О», это не повредит настройки и не ухудшит эффективность            |  |
|                          | 6.       | Режим стека диапазонов Длительно нажмите клавишу «FUNC» и войдите в                                                                            |  |
|                          |          | системное меню, в пункте «8.Band Stack Mode:» его можно установить как:                                                                        |  |
|                          |          | HAM Band; Full Band                                                                                                    |  |
|                          | 7.       | Звуковой сигнал включения/выключения питания                                                                                                   |  |
|                          |          | пажмите и удерживаите кнопку «гонс» и входите в системное меню, в                                                                              |  |
|                          |          | Disable; Enable.                                                                                                    |  |
|                          | 8.       | FFT усреднение 2-я функция клавиши «LOCK», диапазон может быть в 1 ~                                                                           |  |
|                          |          | 10                                                                                                    |  |
|                          |          |                                                                                                    |  |
|                          |          | равление и оптимизация:<br>RX аудио искажения, вызванные АСС: также постоянная времени АСС                                                     |  |
|                          | 1.       | больше (приблизительно, 100 мс @ быстро; 1000 мс @ медленно)                                                                                   |  |
|                          | 2.       | Не удавалось отключить питание, если значение FFT Scale слишком мало                                                                           |  |
|                          | 3.       | Значок DSP-фильтра иногда отображался неправильно                                                                                              |  |
|                          | 4.       | Поведение 2-го функционального меню (меню или заголовок в области                                                                              |  |
|                          |          | отооражения нескольких функции): і лавный экран (значок фильтра DSP) -><br>2-й заголовок функции1-> 2-й заголовок функции 2-> 2-й заголовок    |  |
|                          |          | 2 и заголовок функции> 2-и заголовок функции 2 -> 2-и заголовок<br>функции n-> Loop back                                                       |  |
|                          | 5.       | Оптимизирован алгоритм NB (кстати, NB больше не доступен в режиме                                                                              |  |

|  | АМ в этой версии)                                                        |
|--|--------------------------------------------------------------------------|
|  | 6. FFT SCALE может быть сохранен на каждом диапазоне частот              |
|  | 7. Оптимизирован алгоритм АРС                                            |
|  | 8. Оптимизирован алгоритм защиты при высоком КСВ                         |
|  | 9. Оптимизирован алгоритм определения выходнои радиочастотнои            |
|  | мощности (оолее точныи)                                                  |
|  | 10. Выходная мощность Амі тх снижается до 1/4 от установленной мощности. |
|  | 11. Оптимизирован алгоритм voice comp                                    |
|  |                                                                          |
|  |                                                                          |
|  |                                                                          |
|  |                                                                          |
|  |                                                                          |
|  |                                                                          |
|  |                                                                          |
|  |                                                                          |
|  |                                                                          |
|  |                                                                          |
|  |                                                                          |
|  |                                                                          |
|  |                                                                          |
|  |                                                                          |
|  |                                                                          |
|  |                                                                          |
|  |                                                                          |
|  |                                                                          |
|  |                                                                          |
|  |                                                                          |
|  |                                                                          |
|  |                                                                          |
|  |                                                                          |
|  |                                                                          |
|  |                                                                          |
|  |                                                                          |
|  |                                                                          |
|  |                                                                          |
|  |                                                                          |
|  |                                                                          |

#### Дополнения для прошивки V1.74

| Knob       | Short                                                                                            | Long                                   |                                          | func+short                                      | func+long                                                |                                |
|------------|--------------------------------------------------------------------------------------------------|----------------------------------------|------------------------------------------|-------------------------------------------------|----------------------------------------------------------|--------------------------------|
| Volume     | Toggle headphone /<br>speaker                                                                    | notł                                   | nothing                                  |                                                 | Vox on/off VoxGain(0)<br>Antivox (0)<br>Vox delay (0.0s) | nothing                        |
| MFK        | Filter Centre (1500Hz)<br>Filter width (2350 Hz)                                                 | Sele<br>Pow                            | ct Function: Freq.<br>er level Key Speed | step 100kHz Squelch<br>d FFT scale              | nothing                                                  | Same as first long             |
| Tune       | Select frequency steps                                                                           | RIT                                    |                                          |                                                 | Step back in freq. steps                                 | RIT                            |
| On/Off     | Display on/off                                                                                   | Off 1                                  | ogether with fund                        | c = reset                                       | Display on/off                                           | Off                            |
| Pre/Att    | Pre-amp on/off                                                                                   | noth                                   | ning                                     |                                                 | nothing                                                  | nothing                        |
| Cmp/F-L    | voice compressor<br>on/off                                                                       | noth                                   | ning                                     |                                                 | Filter low-end                                           | nothing                        |
| AGC/Spl    | AGC Auto<br>AGC Off<br>AGC Slow<br>AGC Fast                                                      | RF G                                   | RF Gain (50%)                            |                                                 | Split Frequency on/off                                   | RF Gain (50%)                  |
| VM/.       | VFO Memory                                                                                       | Star                                   | tup Text (callsign)                      |                                                 | nothing                                                  | Startup Text (callsign)        |
| MW/MC      | Memory write                                                                                     | noth                                   | ning                                     |                                                 | Memory write                                             | nothing                        |
| A/B<br>A>B | Switch VFO A/B                                                                                   | notł                                   | ning                                     |                                                 | Current VFO to background<br>VFO                         | nothing                        |
| Tune       | Tuner on/off                                                                                     | Tun                                    | e the antenna                            |                                                 | nothing                                                  | Tune the antenna               |
| Pow        | Set TX power (1W) Set<br>SWR Treshold                                                            | Disp                                   | lay SWR on freq s                        | egment                                          | Mike gain (5)<br>Mike input mike / line                  | Display SWR on freq<br>segment |
| Кеу        | Speed (15wpm) Manual<br>/ Left / Right Mode (A)<br>QSK on/off<br>QSK time (200ms)<br>Ratio (3.0) | cw                                     | CW decoder on/off                        |                                                 | CW volume (10)<br>CW tone (800Hz)                        | CW decoder on/off              |
| Lock       | nothing (was<br>brightness)                                                                      | Lock                                   | : / Unlock                               |                                                 | Scale Spectrum<br>setting auto/2-9 (3)<br>AVE (1)        | Lock / Unlock                  |
| Func       | 2e function (yellow<br>led)                                                                      | 1.                                     | up/down                                  | Freq ch Band<br>Volume                          |                                                          |                                |
|            |                                                                                                  | 2.                                     | Handle F1                                | Pre/Att Split<br>Noiseblanker Compressor<br>AGC |                                                          |                                |
|            |                                                                                                  | 3.                                     | Handle F2                                | Split Noiseblanker<br>Compressor AGC<br>Pre/Att |                                                          |                                |
|            |                                                                                                  | 4.                                     | LCD<br>Backlight                         | 80%                                             |                                                          |                                |
|            |                                                                                                  | 5.                                     | Aux in level                             | 8                                               | ]                                                        |                                |
|            |                                                                                                  | 6.                                     | Aux Out level                            | 15                                              |                                                          |                                |
|            |                                                                                                  | 7.                                     | RCLK                                     | -1Hz                                            |                                                          |                                |
|            |                                                                                                  | 8.                                     | Bands                                    | Ham / Full                                      |                                                          |                                |
|            |                                                                                                  | 9.                                     | On/Off Beep                              | Enable / Disable                                |                                                          |                                |
|            |                                                                                                  | 10. FirmwareApp: 1.74VersionBase: 1.74 |                                          |                                                 |                                                          |                                |